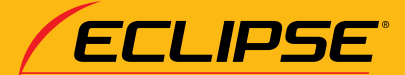

# EFTATELET BECK What's

AVN687HD HDDナビゲーション内蔵 HDD/DVD/地上デジタルTV 7.0 AVシステム your type?

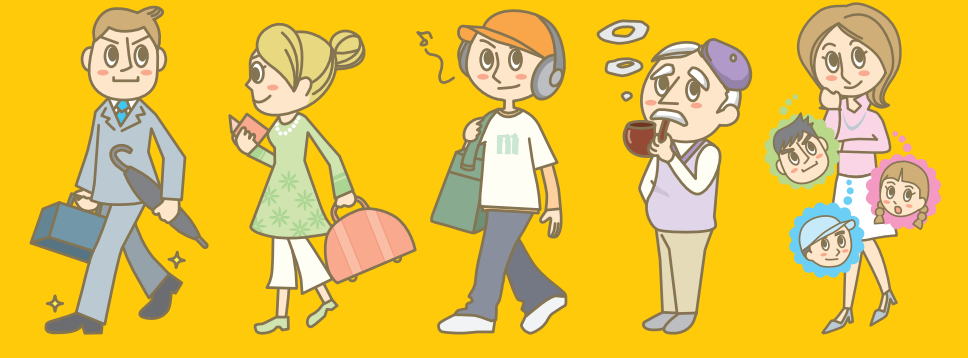

**FUJITSU TEN** 

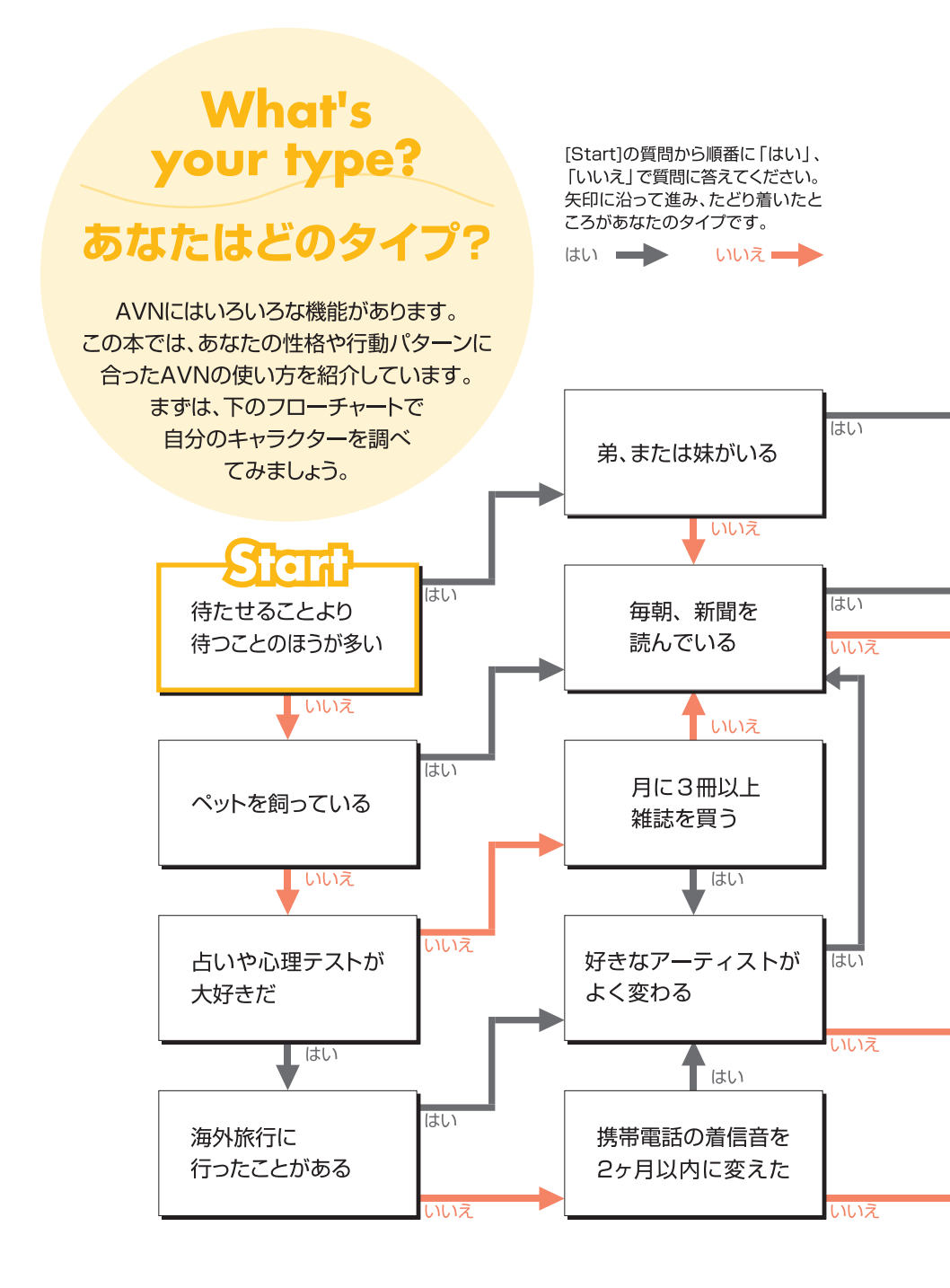

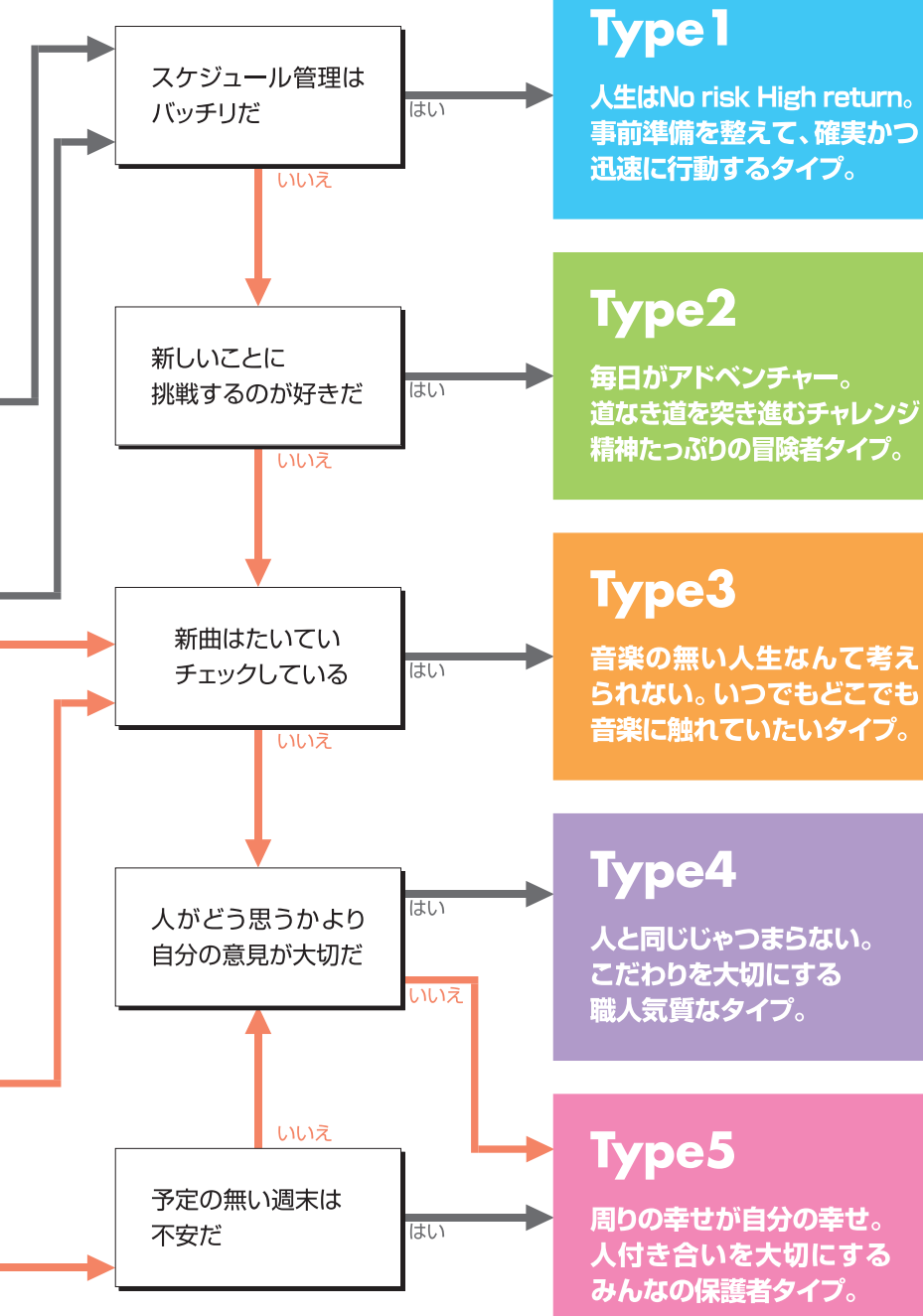

周りの幸せが自分の幸せ。 人付き合いを大切にする

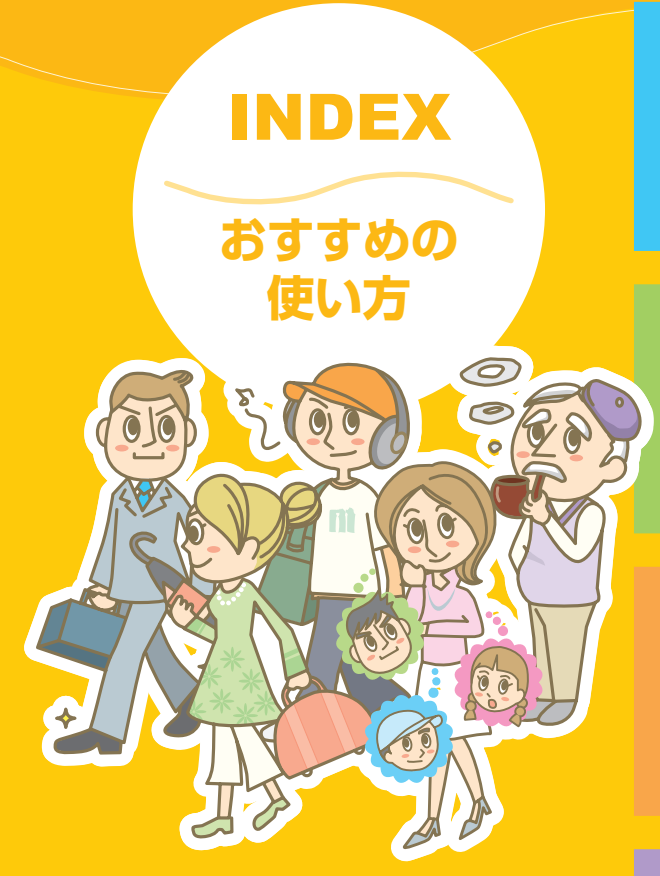

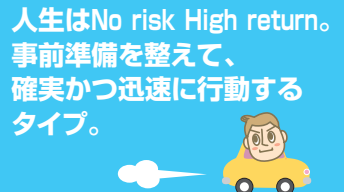

毎日がアドベンチャー。 道なき道を突き進む チャレンジ精神たっぷりの 冒険者タイプ。

0 0

0\_0

音楽の無い人生なんて考 えられない。いつでもどこ でも音楽に触れていたい タイプ。

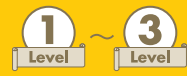

該当するタイプの人に適したAVNの使い 方を紹介しています。Level1から順番に 操作を学習しましょう。

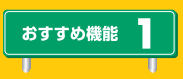

Level1~Level3の操作を覚えた人に使って欲しいAVNの便利な機能を紹介しています。

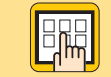

操作中に表示される画面の説明を しています。

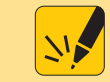

操作を行うときに知っておくと 便利なことを説明しています。

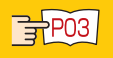

画面の詳しい説明をしているページを 紹介しています。

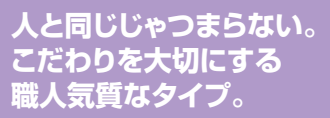

0

周りの幸せが自分の幸せ。 人付き合いを大切にする みんなの保護者タイプ。

| Type 1 | Level1:<br>Level2:<br>Level3:<br>おすすめ機能1:<br>おすすめ機能2:<br>おすすめ機能3: | 目的地までのルートを調べる P.7<br>5 つのルートから好きなルートを選ぶ …P.10<br>ルート案内中に画面を操作する P.12<br>自宅を登録する P.14<br>車両情報を設定する P.15<br>提携駐車場を探す P.17 |
|--------|-------------------------------------------------------------------|----------------------------------------------------------------------------------------------------|
|        |                                                                   |                                                                                                    |
| Type 2 | Level1:<br>Level2:<br>Level3:<br>おすすめ機能1:<br>おすすめ機能2:             | 現在地の地図を表示する                                                                                                    |
|        |                                                                   |                                                                                                    |
| Туре 3 | Level1:<br>Level2:<br>Level3:<br>おすすめ機能1:<br>おすすめ機能2:             | オーディオモードを選ぶ                                                                                                    |
|        |                                                                   |                                                                                                    |
| Type 4 | Level1:<br>Level2:<br>Level3:<br>おすすめ機能1:<br>おすすめ機能2:             | 好きな場所を登録する ·····P.45<br>ルートを好みに合わせて変える ····P.47<br>壁紙を変える ····P.49<br>メンテナンス機能を使う ·····P.51<br>ショートカットスイッチを使う ····P.53  |
|        |                                                                   |                                                                                                    |
| Type 5 | Level1:<br>Level2:<br>Level3:<br>おすすめ機能1:<br>おすすめ機能2:             | セキュリティ機能を使う                                                                                                    |

# Type 1

# 人生はNo risk High return。 事前準備を整えて、 確実かつ迅速に行動するタイプ。

常に事前準備を欠かさないしっかり者のあなた。 自然と周りから頼られ、大役を任されることも多いのでは ありませんか?そんなタイプの人にお勧めしたいのが、 AVN のメインとなる道案内の機能を最大限に 利用する方法。毎日忙しく過ごしているあなた だからこそ、ドライブの準備くらい AVN に任せてみま

せんか?

学校の課題や 人からの依頼は ➡ 計画的に済ませる 将来に向けて 貯蓄や投資を

始めている

委員や幹事を 任されることが多い ➡

| Level1:   | 目的地までのルートを調べる ・・・・・・・・・・ P.7        | 7 |
|-----------|-------------------------------------|---|
| Level2:   | 5つのルートから好きなルートを選ぶ ・・・・・・ P.10       | D |
| Level3 :  | ルート案内中に画面を操作する ・・・・・・・・・ P.12       | 2 |
| おすすめ機能 1: | <br>  自宅を登録する ・・・・・・・・・・・・・・・・ P.14 | 1 |
| おすすめ機能 2: | ー<br>車両情報を設定する ・・・・・・・・・・・・・・ P.15  | 5 |
| おすすめ機能3:  |                                     | 7 |

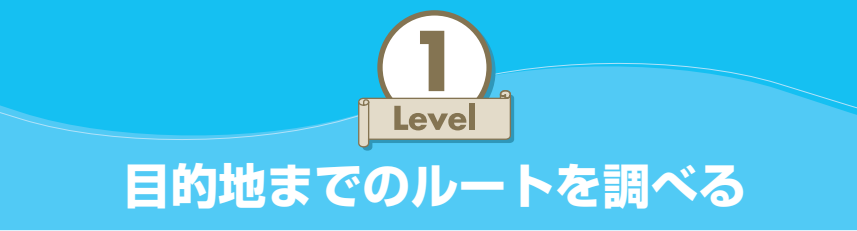

AVN でルートを調べるのは、とっても簡単。あなたは目的地を設定するだけ。 あとは AVN が自動で最適なルートを調べてくれます。同じ場所へ行く場合でも、 時間帯や交通状況によって、最適なルートは変わります。ルート選びを AVN に 任せて、快適なドライブを楽しみましょう。

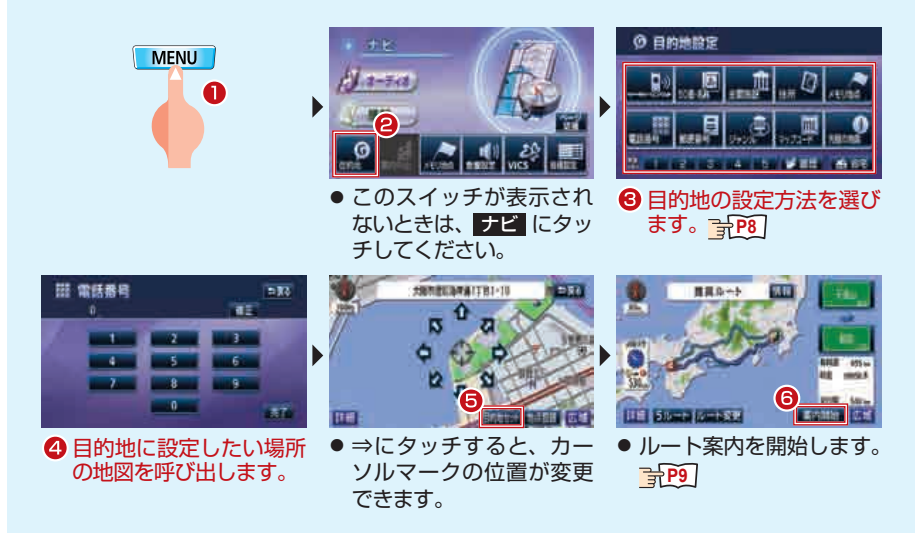

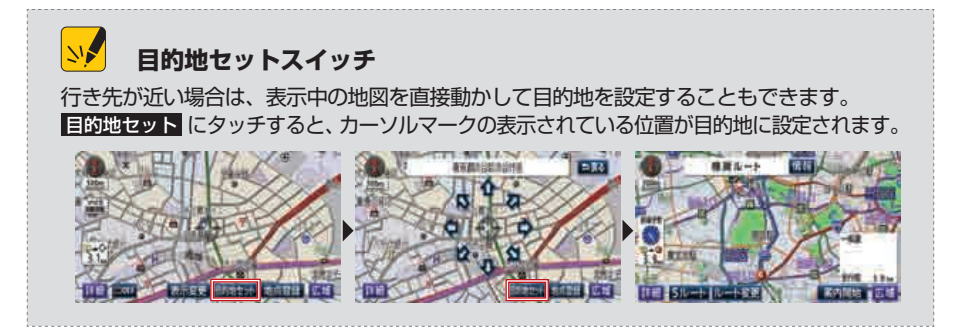

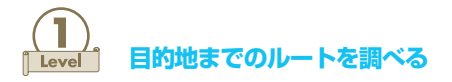

# 開 目的地設定画面

目的地はいろいろな方法で設定できます。お店の名前や電話番号を入力したり、 ジャンル別の一覧表から探したりしてみましょう。

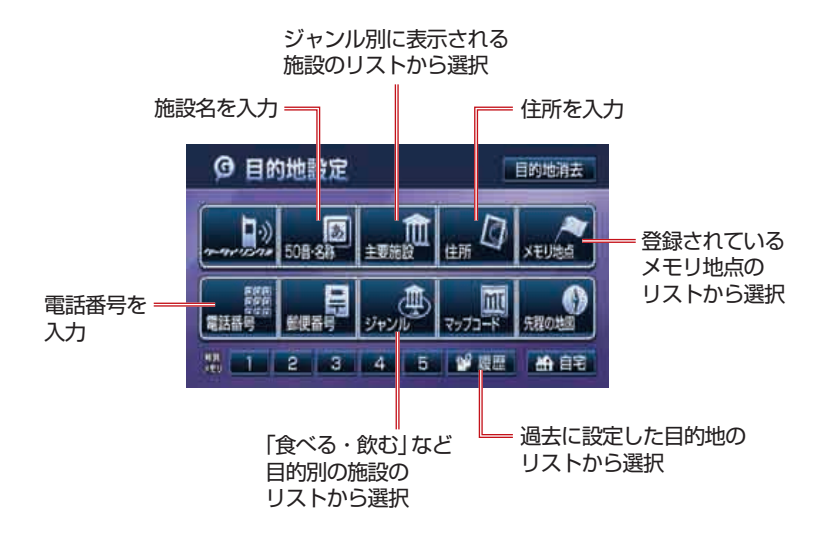

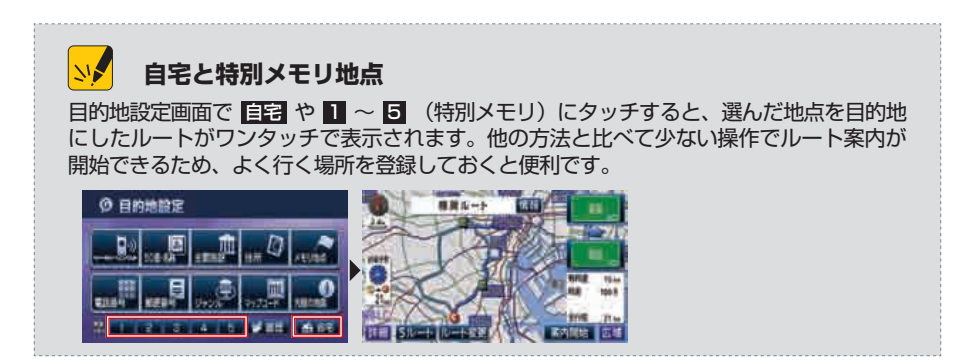

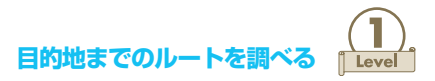

# 🕅 全ルート画面

ルート探索が完了すると、現在地から目的地までの地図とルートの情報が表示されます。到着予想時間や走行距離など、ルートの内容を確認しましょう。

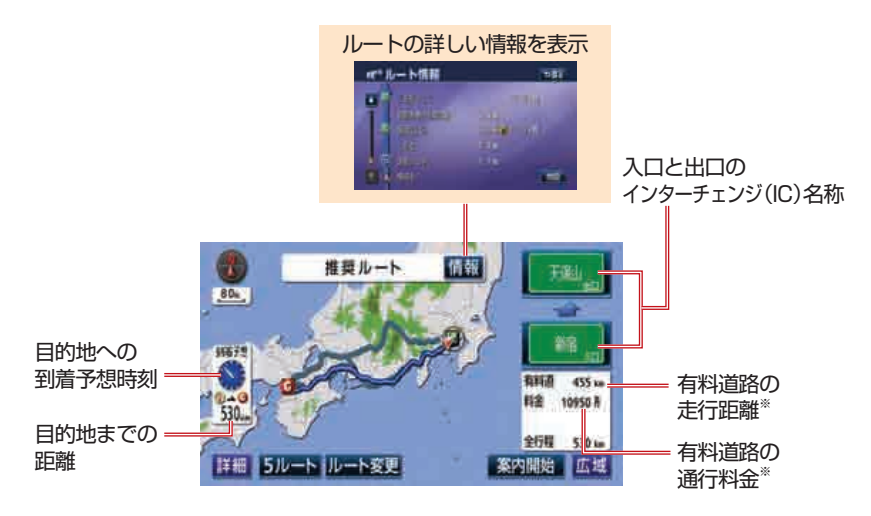

※:有料道路を通るルートの場合に表示

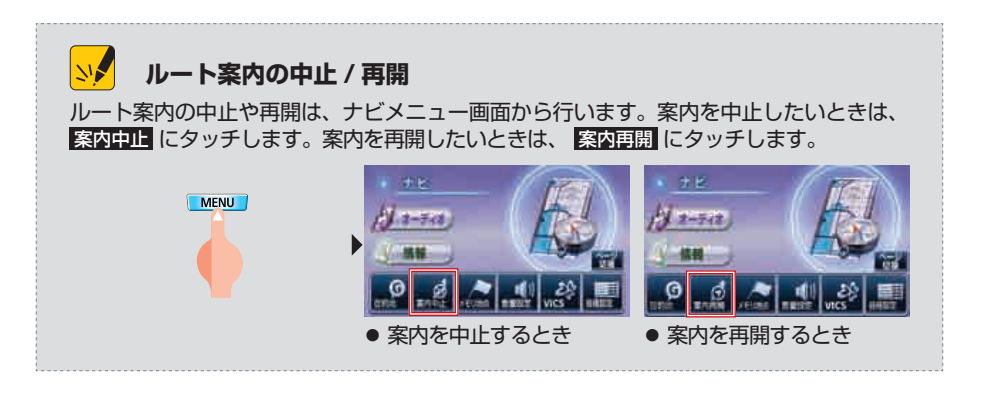

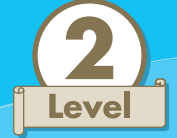

# 5 つのルートから好きなルートを選ぶ

AVN はしっかりもの。あなたのどんな希望にも応えられるよう、いつも5種類のルートを準備して待っています。その日の状況によって、選ぶルートを変えてみましょう。

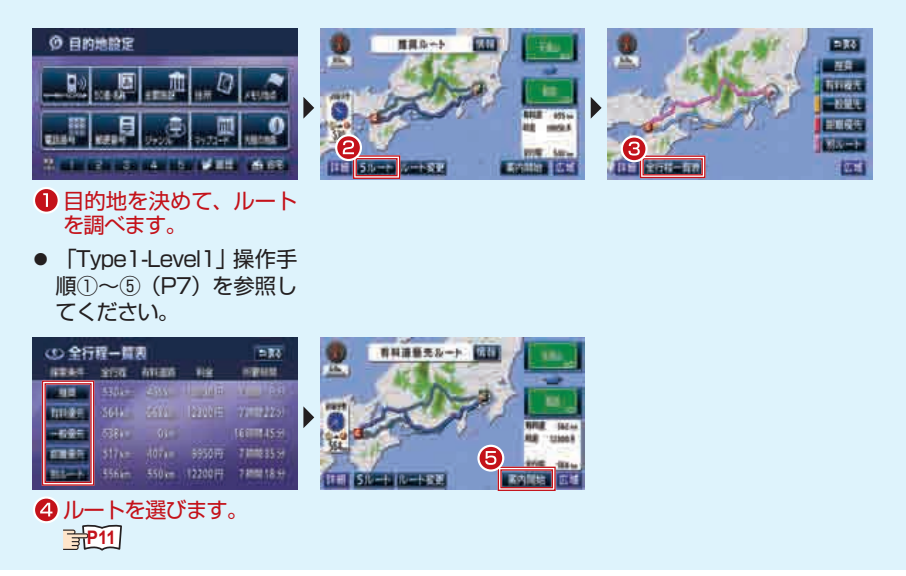

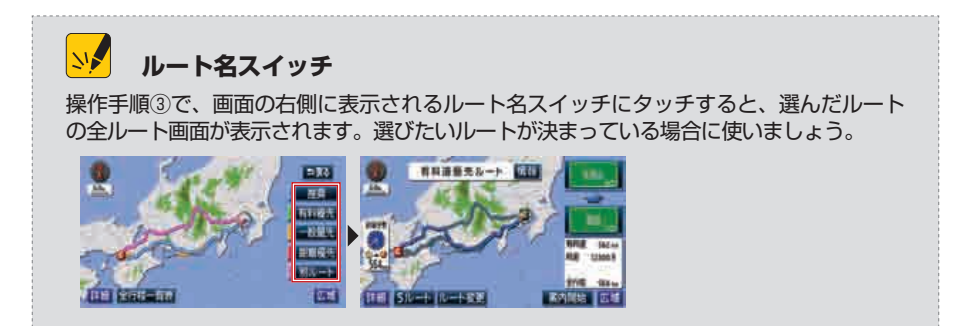

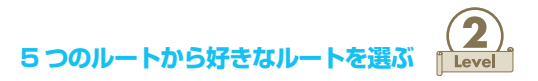

#### 全行程一覧表画面

5 つのルートの「全行程の走行距離」・「有料道路の走行距離」・「有料道路の料金」・ 「所要時間」を同時に確認することができます。内容を比較してルートを選びま しょう。

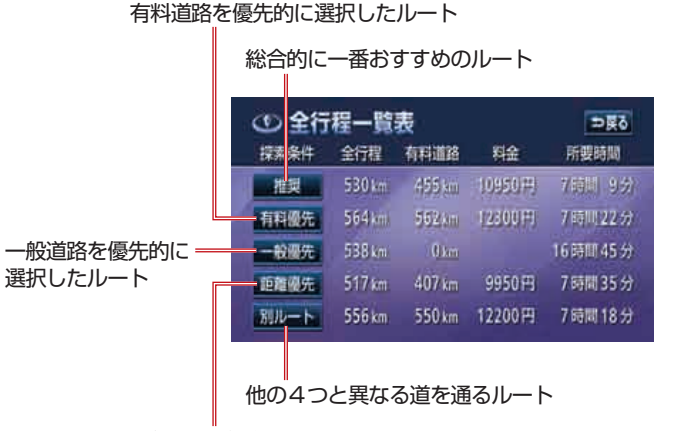

走行距離が最短になるルート

NA

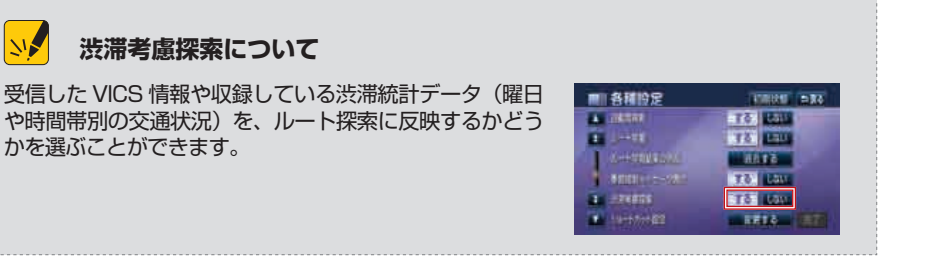

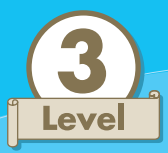

# ルート案内中に画面を操作する

「どこで曲がればいいか自信がない」、「この先の道がどうなってるのか不安だ」 あなたがそんな悩みをかかえないよう、ルート案内中は、状況に合わせて様々な 画面が表示されます。さらに、拡大図と通常の地図は、お好みに合わせて自由に 切り替えることもできます。

操作手順

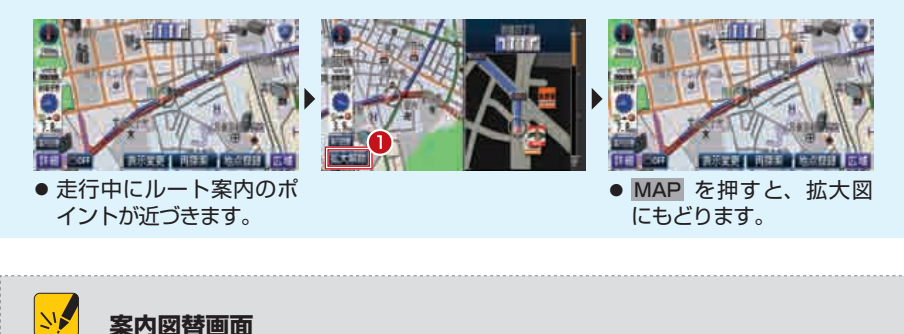

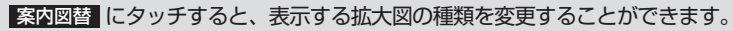

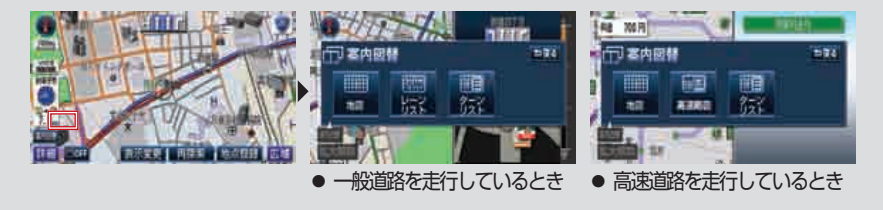

# 👀 細街路のルート案内

細街路とは道幅が 5.5 m以下の細い道路のことです。細 街路では、音声によるルート案内や、交差点などの拡大図 表示による案内が行われません。

また、細街路では、自動的に2回面表示に切り替わります。 細街路案内中は2回面表示を解除することができません。

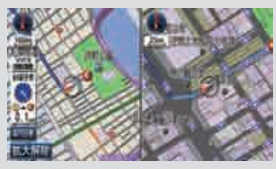

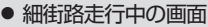

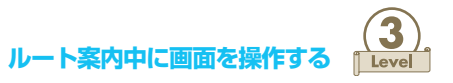

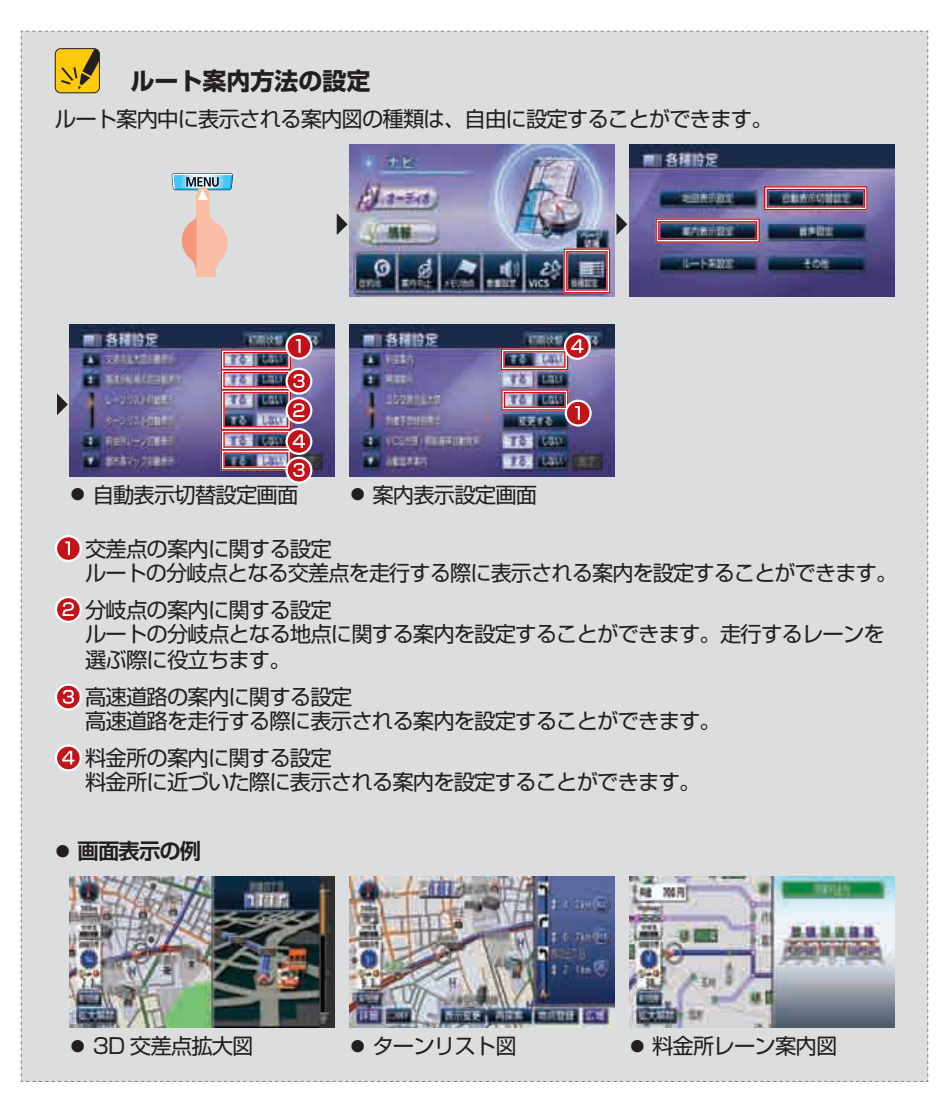

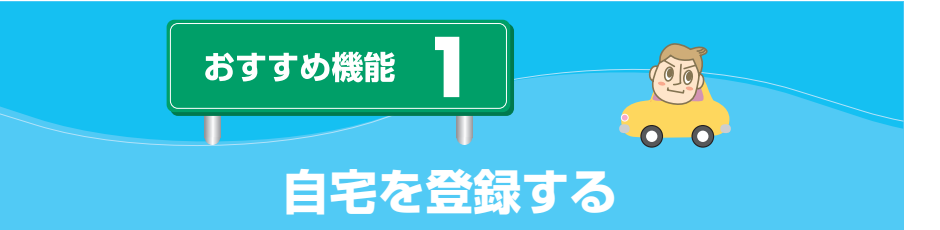

ー日中仕事を頑張った日、家族や友人と遠くまで遊びに出かけた日、どこへ出かけたときも最後は必ず自宅に帰ります。自宅を AVN に登録することで、初めて行った場所からでも簡単に帰宅できるようになります。

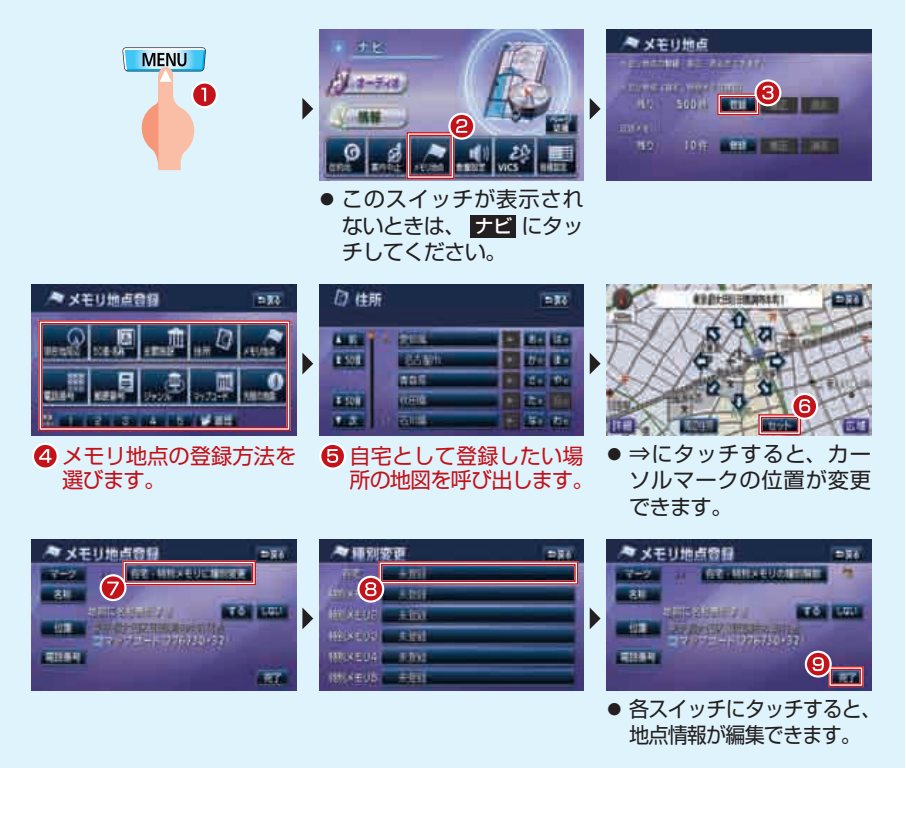

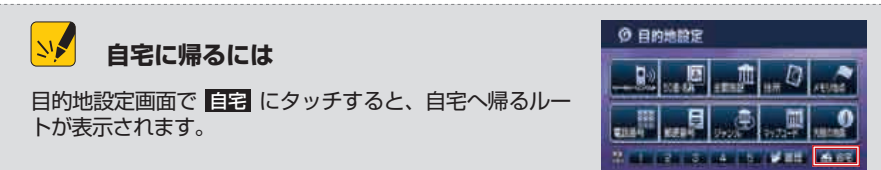

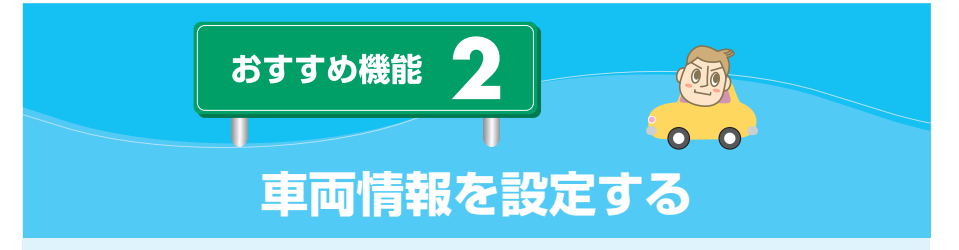

AVN が本領を発揮するためには、車のことを教えてあげなければなりません。 設定した車両情報は通行料金の計算に利用されます。また、車両寸法は提携駐車 場を探すときにも利用されます。

操作手順

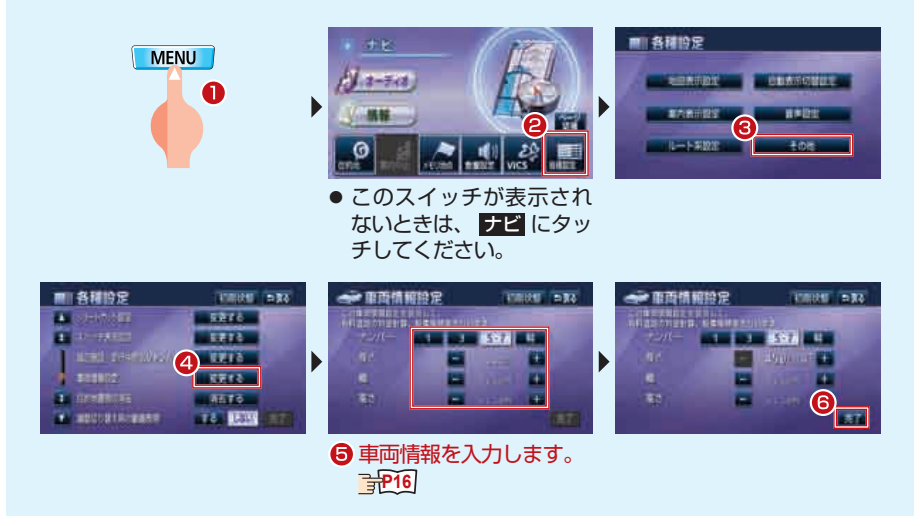

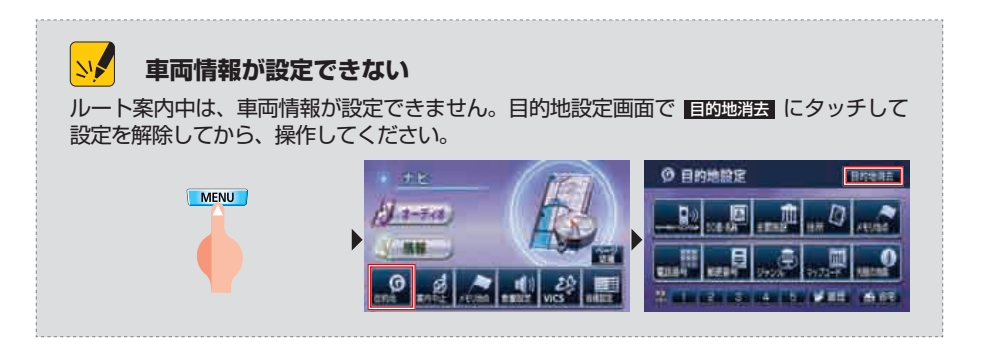

Type1

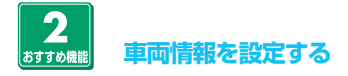

# 🛄 車両情報設定画面

車両情報設定では、「ナンバープレートの種類」と「車両寸法(長さ・幅・高さ)」 を入力します。車両情報を入力する際には、車検証の記載を参考にしてください。

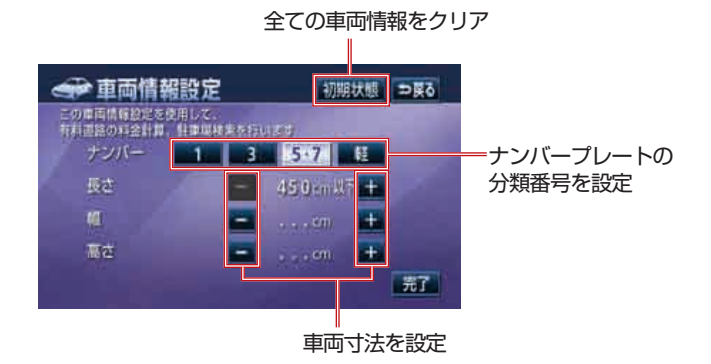

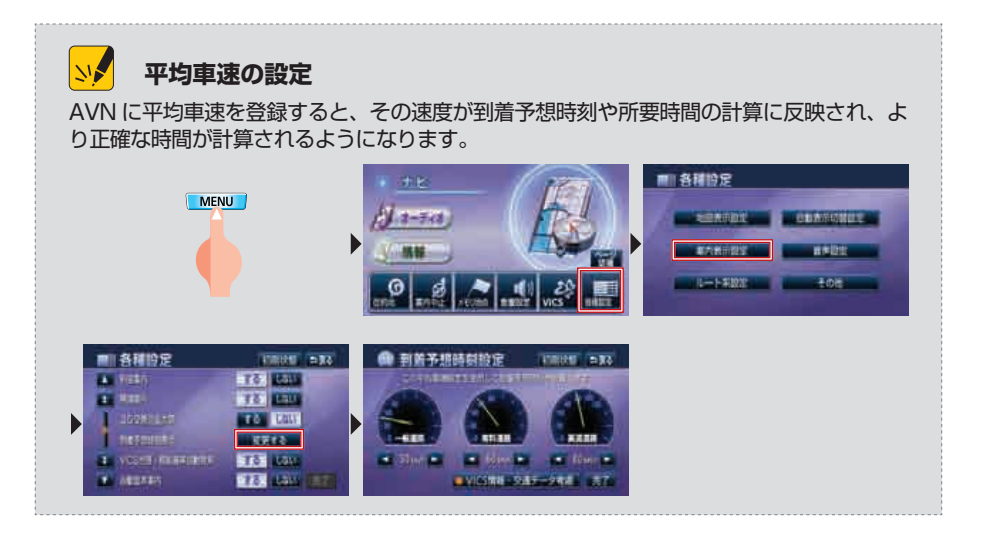

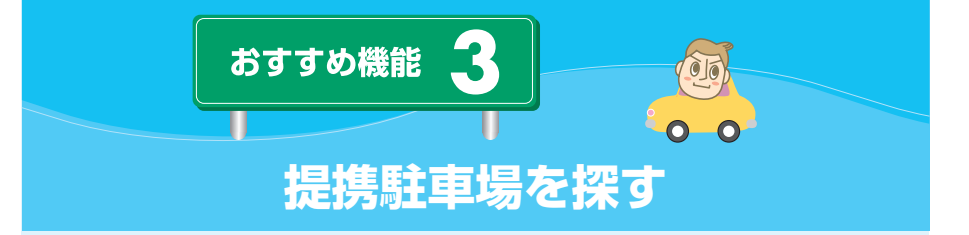

「せっかく目的地に到着したのに、駐車場が見つからない。」あなたも一度は経験 したことがありませんか?デパートやホテルなどの中には、特定の駐車場と提携 している施設があります。ルート探索と同時に駐車場情報を確認し、時間の無駄 をはぶきましょう。

#### 操作手順

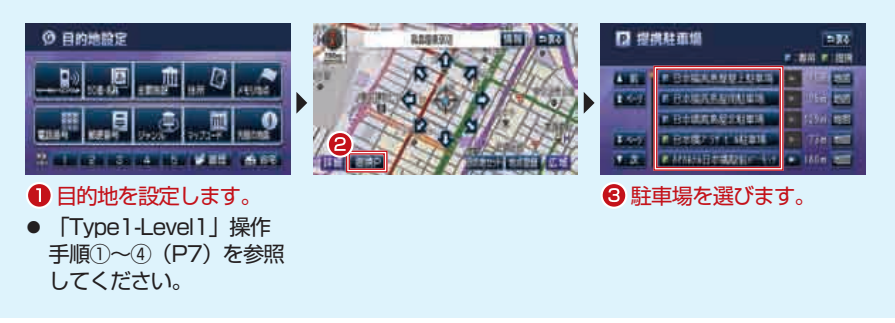

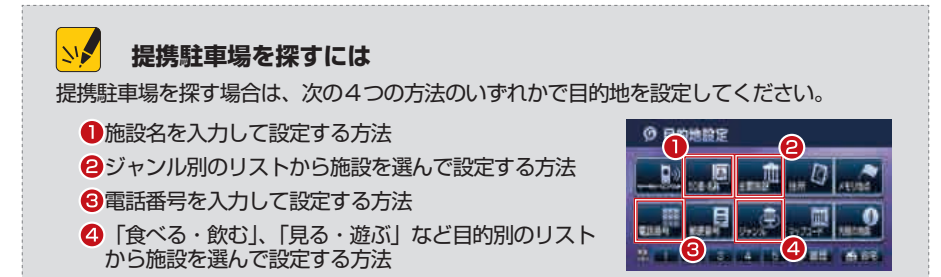

ルート案内の操作方法を学んだあなた。 次は、地図画面に関する知識を身につけてみませんか?

⇒ Type2 (P18) ∧ GO ! !

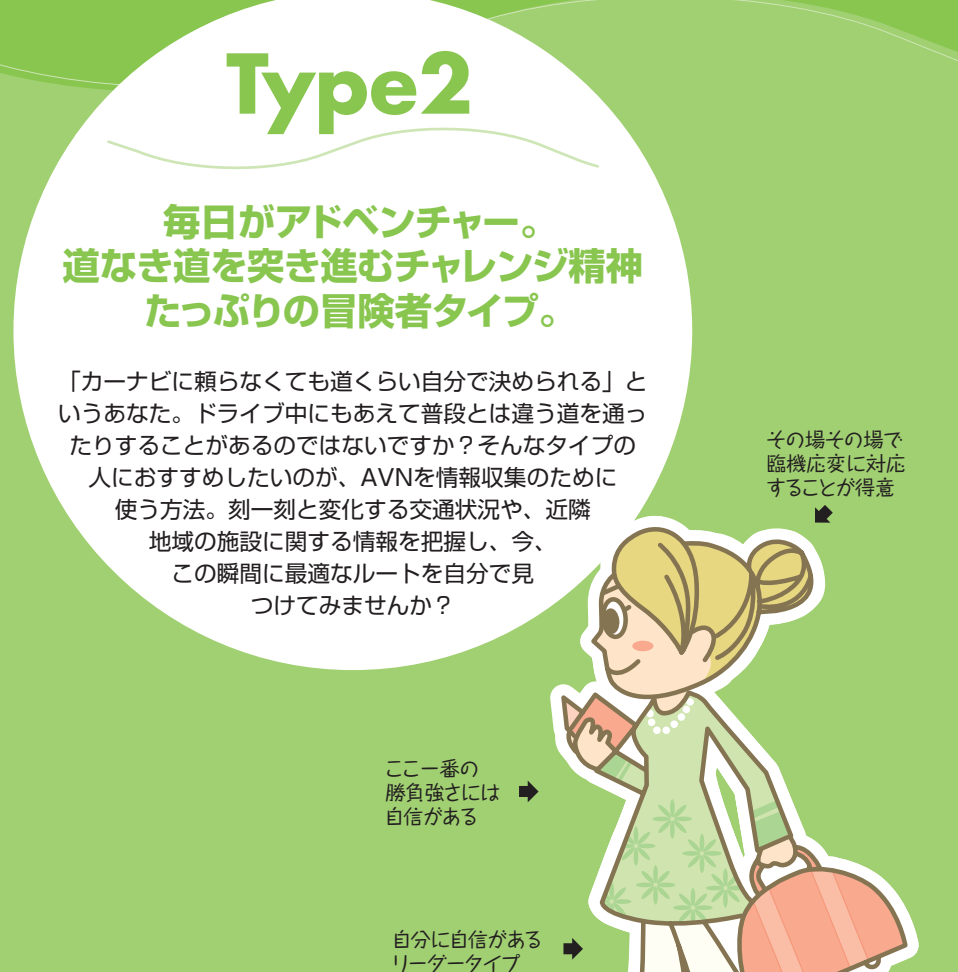

| Level1:   | 現在地の地図を表示する・・・・・・・・・・・・    | P.19 |
|-----------|----------------------------|------|
| Level2 :  | コンビニやガソリンスタンドの場所を確認する ・・・・ | P.22 |
| Level3 :  | 地図に最新の交通情報を表示する ・・・・・・・・   | P.24 |
| おすすめ機能1:  | 地図の表示方法を変える・・・・・・・・・・・・・   | P.27 |
| おすすめ機能 2: | 地図に表示する情報を設定する ・・・・・・・・・   | P.28 |

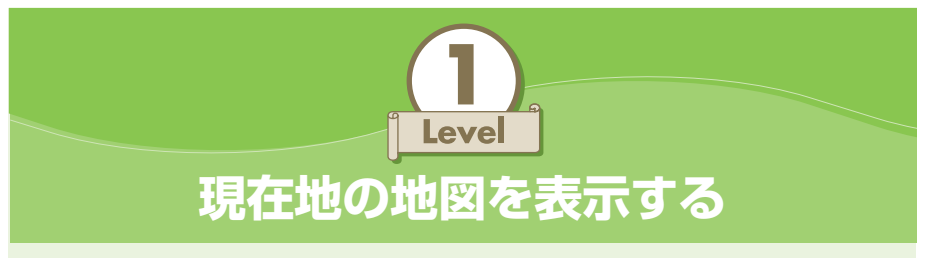

いつでもどこでも現在地を確認できることが、AVNの大きな魅力の1つ。知らない道を走っているときもAVNがあなたの代わりに周りの状況を把握してくれるから、安心して自由なドライブを楽しむことができます。

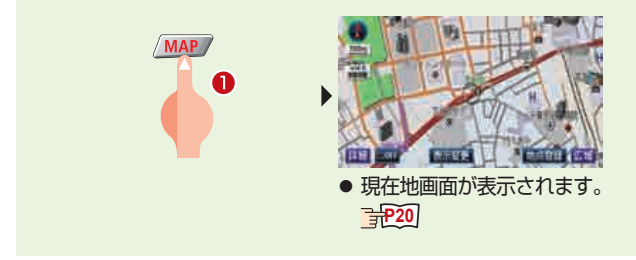

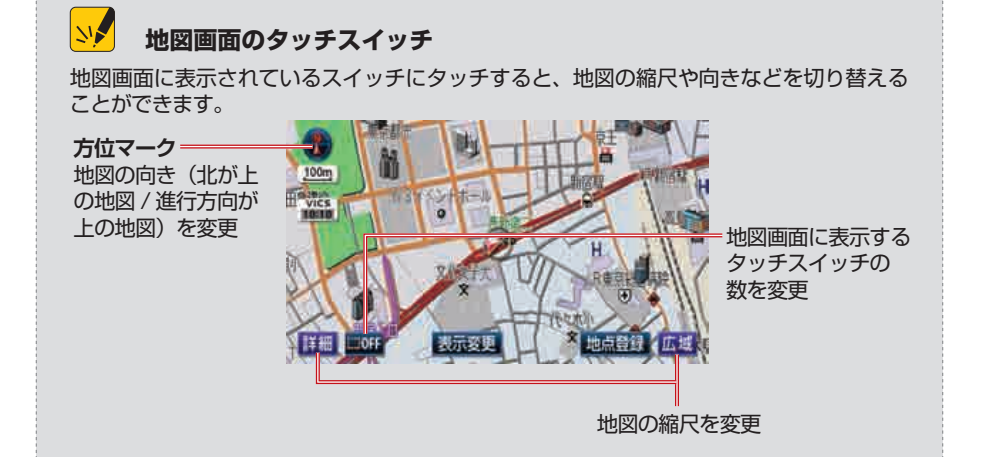

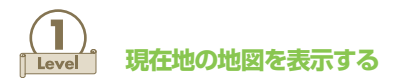

現在地画面

ナビゲーションの基本となる画面が現在地画面です。現在地画面では、車のいる 位置が画面の中心に表示されます。走行中は、車の動きに合わせて、表示される 範囲が切り替わります。

#### 一般道走行中

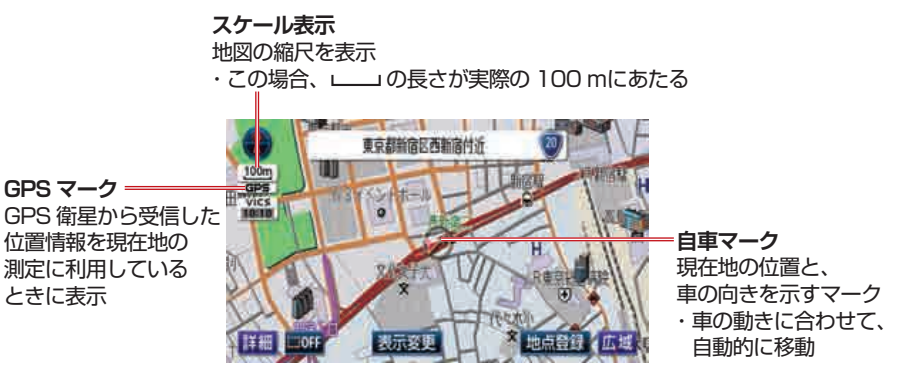

高速道路走行中

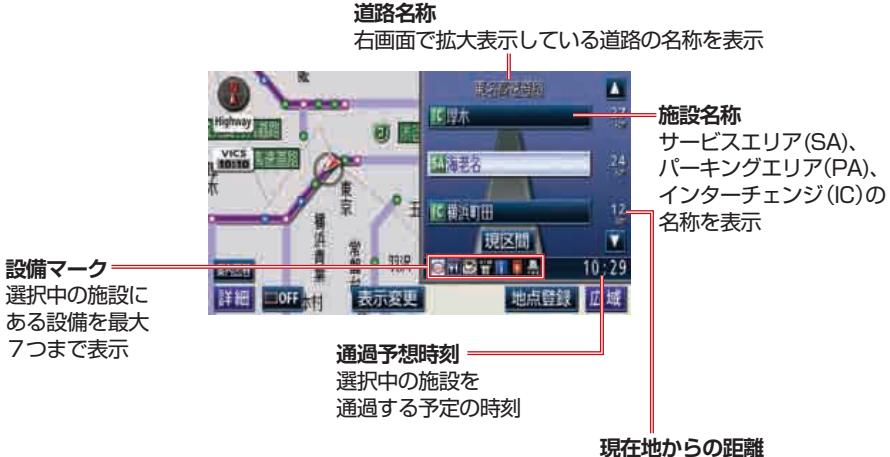

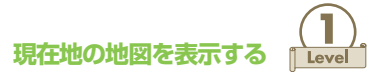

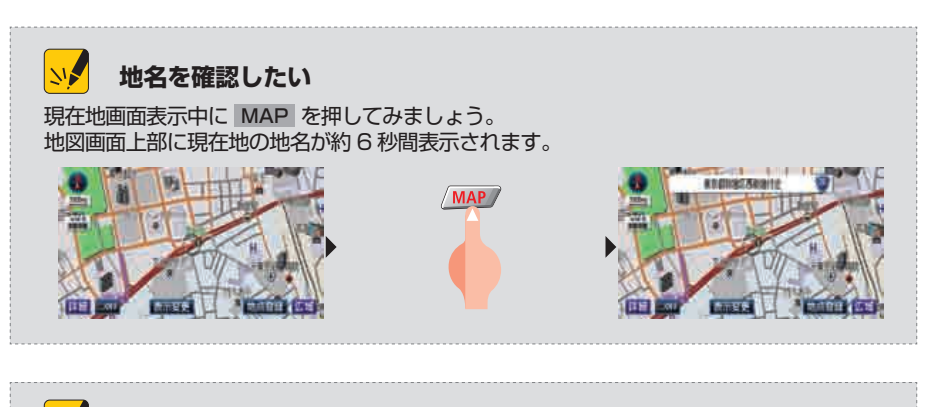

## У 地図画面のスクロール

通常、地図画面には現在地の地図が表示されますが、画面にタッチすると表示する場所を 変更できます。現在地以外の地図を表示しているときは、画面の中心にカーソルマークが 表示されます。 MAP を押すと、現在地画面にもどります。

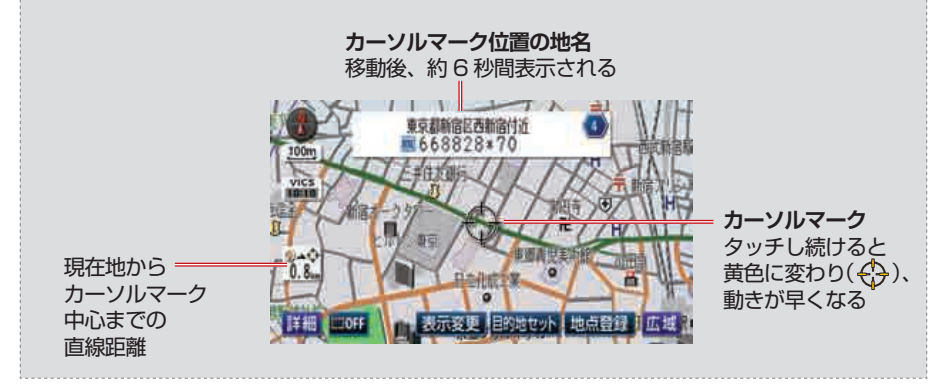

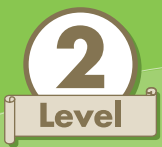

# コンビニやガソリンスタンドの場所を確認する

「のどが渇いた」、「ガソリンが無くなりそうだ」そんな理由でドライブ中にコン ビニやガソリンスタンドを探した経験は誰もがあるはずです。地図に施設マーク を表示すれば、知らない場所でも簡単に目的の施設を見つけることができます。

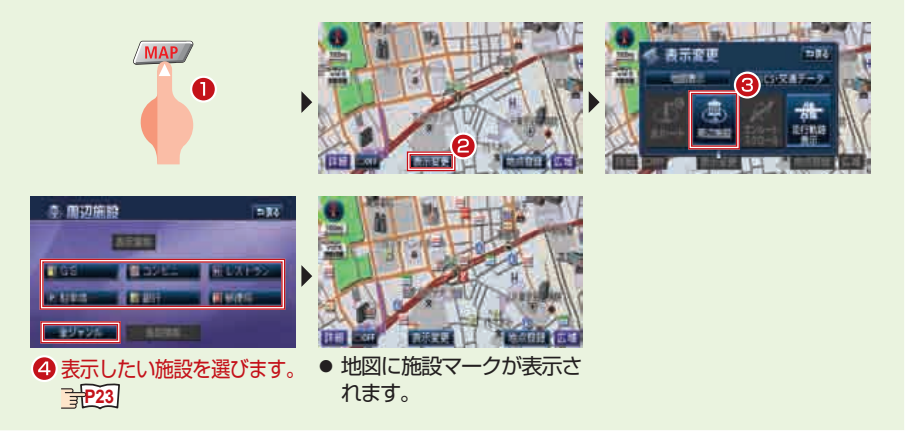

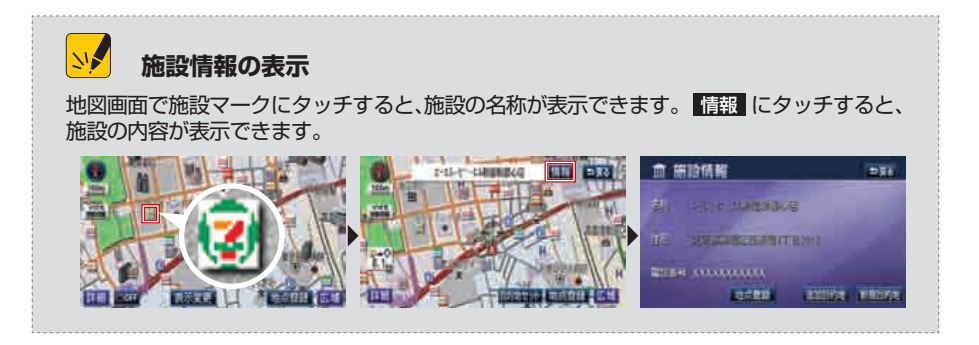

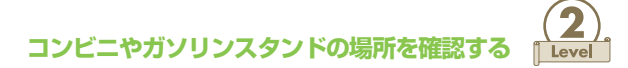

#### 周辺施設画面

現在、地図に表示している施設のタッチスイッチは明るくなっています。表示さ せる施設は同時に5種類まで設定できます。

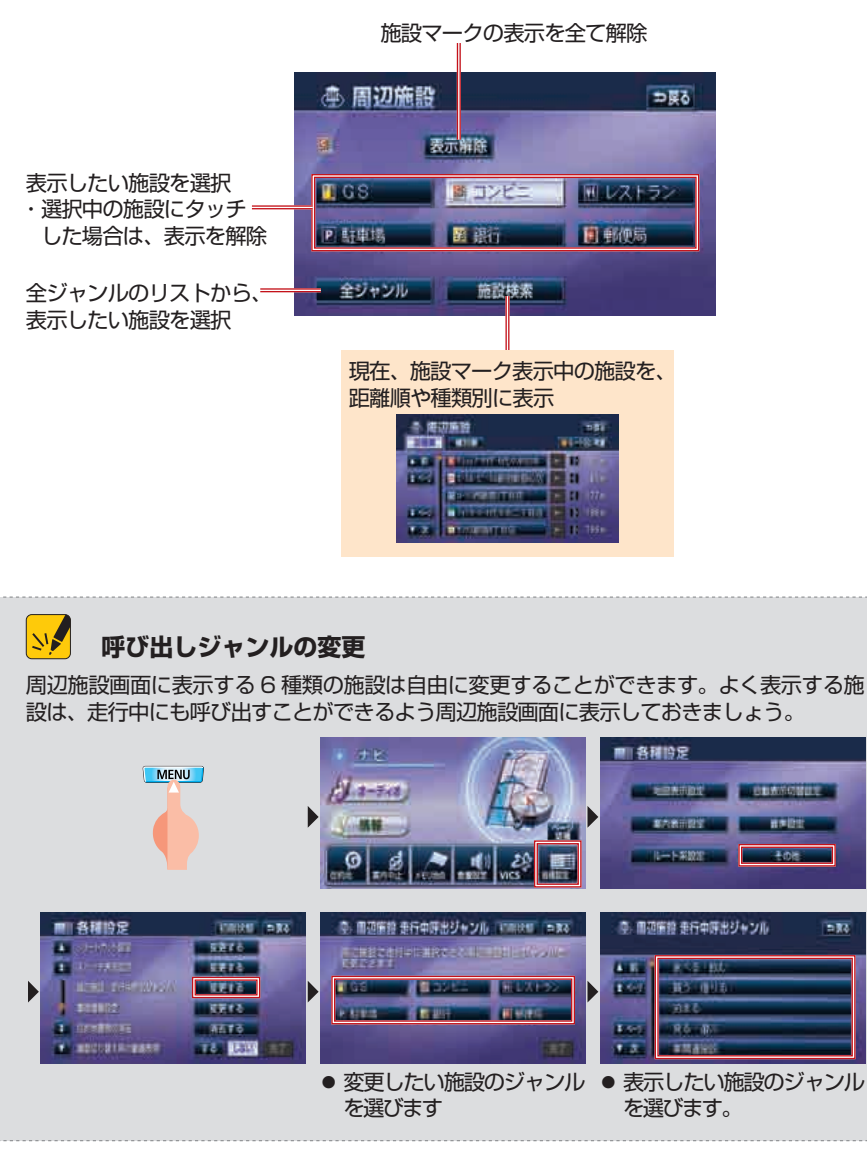

234

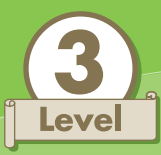

# 地図に最新の交通情報を表示する

大雨や台風、交通事故などのハプニングや、スポーツの試合やコンサートなどの イベント開催の影響で交通状況は刻一刻と変化しています。予想外の渋滞にも対 応できるよう、VICS 情報を地図に表示して最新の交通状況を把握しましょう。

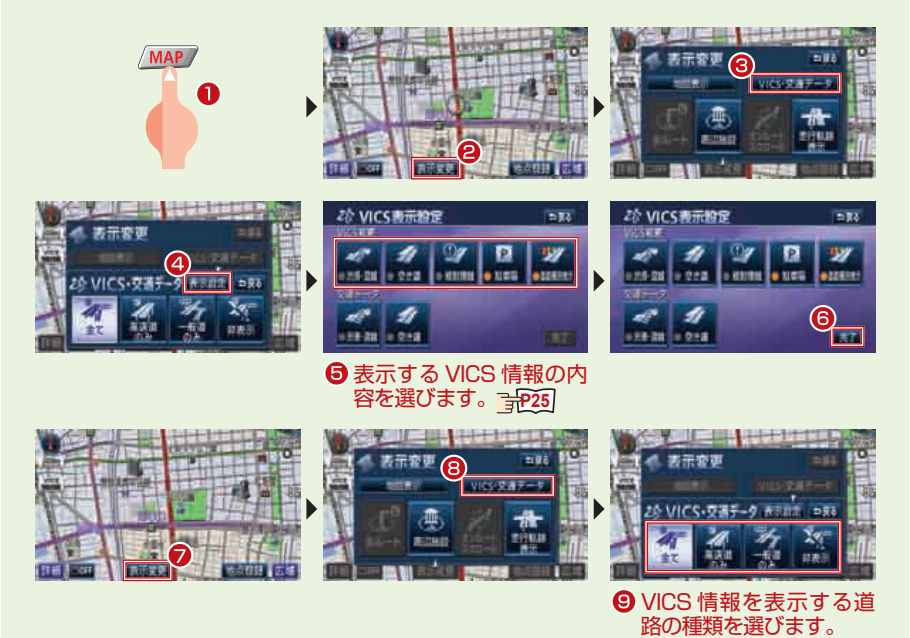

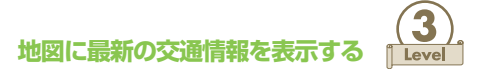

# IIII VICS 表示設定画面

地図に表示する VICS 情報の内容は自由に選ぶことができます。表示するように 設定された項目は、作動表示灯が点灯します。また、道路の色分け方法を 2 種類 から選ぶことができます。

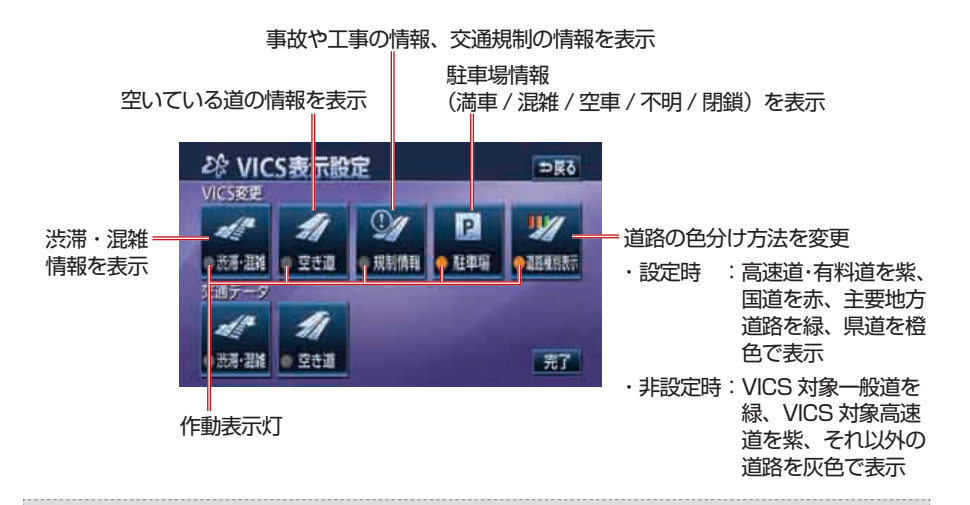

### <mark>>>></mark> VICS とは

VICS とは、道路交通情報通信システムのことです。渋滞や事故、工事情報などの VICS センターから発信された道路交通情報を、カーナビゲーションの地図画面などで表示することができます。

● VICS のしくみ FM多重放送 FM放送の電波 を利用して、広 域情報を提供 VICSセンター 電波ビーコン 高速道路に設置 オーディオ され、約200km 電源ON! 先の交通情報を 提供 カーナビゲーションに 光ビーコン\* 情報を表示 一般道路に設置さ れ、前方約30km 先と後方約1kmの ※:別売の2メディア/3レベル対応VICSユニット 交通情報を提供 接続時に受信可能

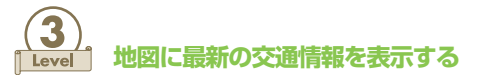

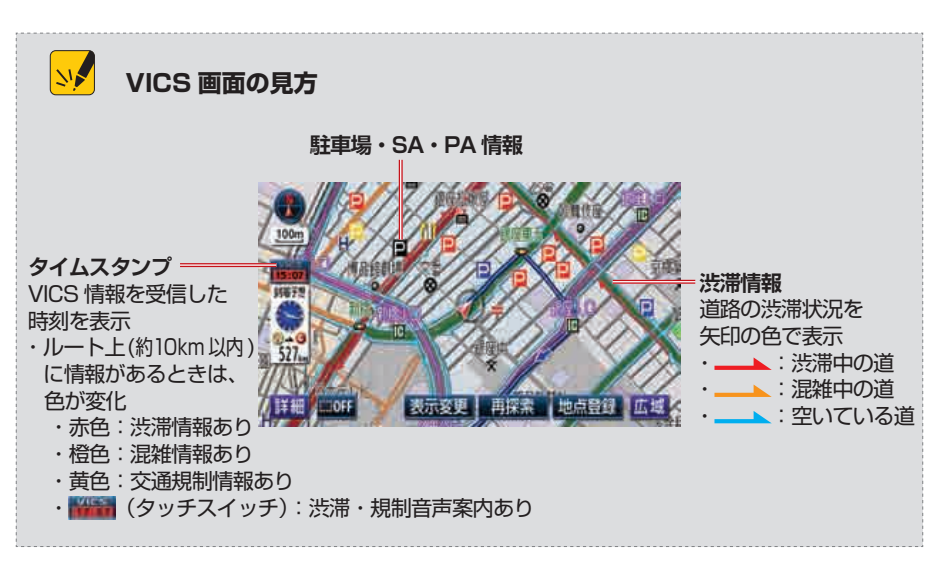

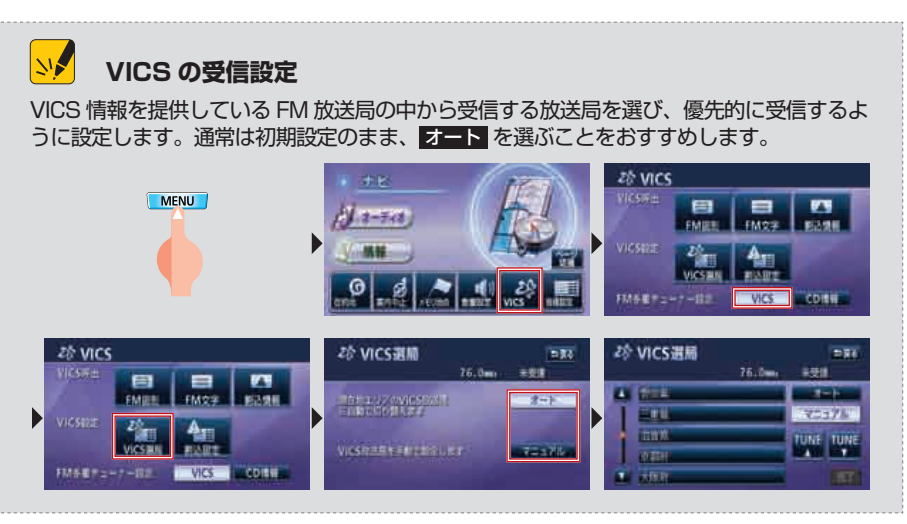

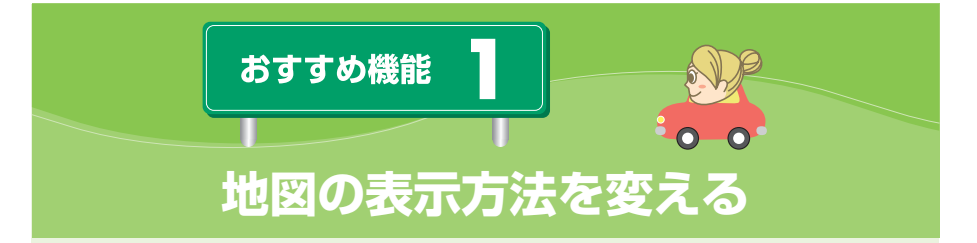

ナビゲーションの地図画面は見やすさが一番重要。より快適に AVN を使っても らうため、地図画面には4種類の表示方法を準備しています。画面を見比べて、 自分にとって一番見やすい表示方法を選びましょう。

操作手順

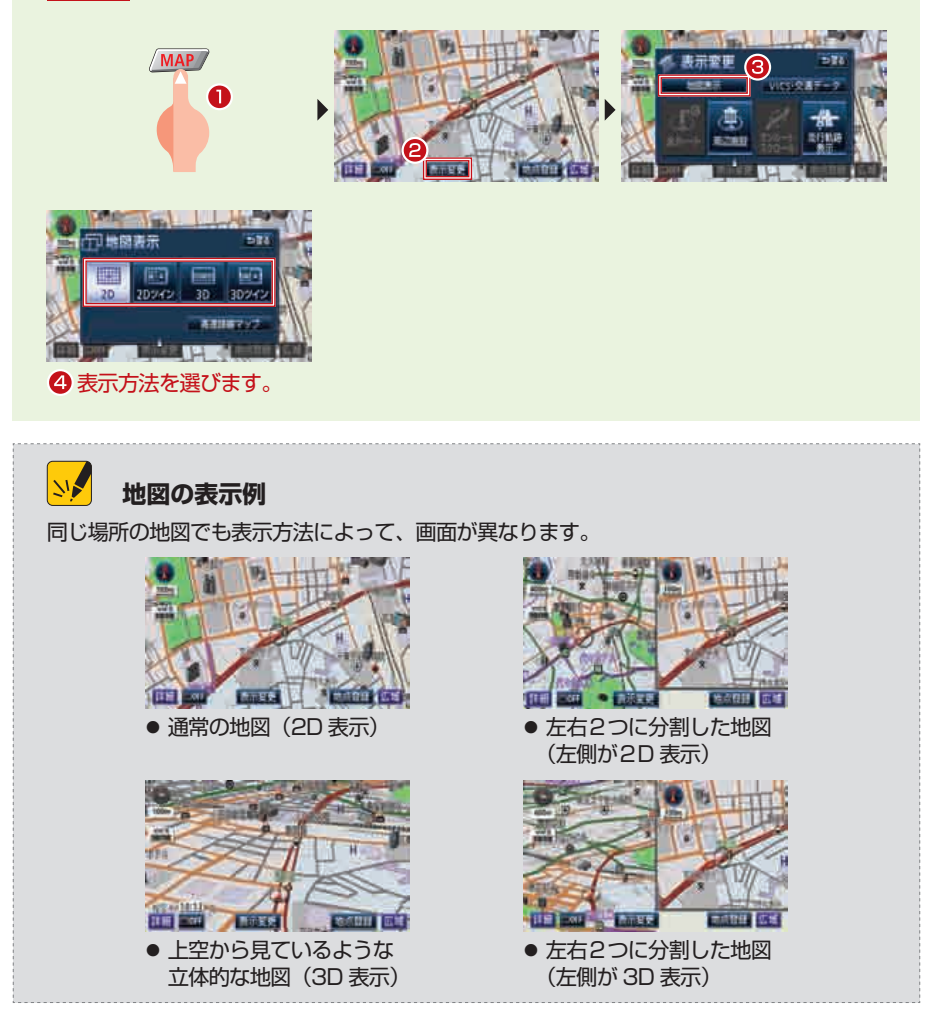

Type2

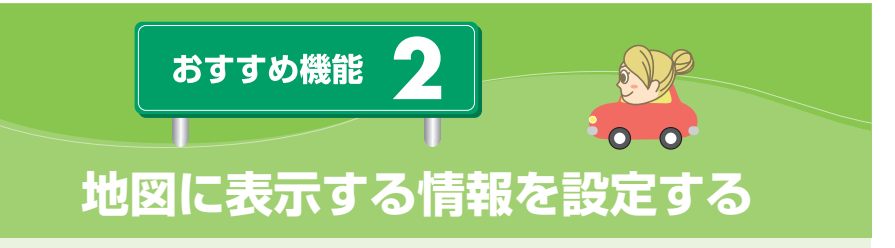

AVN の地図画面には、桜や紅葉の名所を表示したり、事故が多発している地点 を表示したりすることができます。設定したい項目を選び、地図に表示してみま しょう。

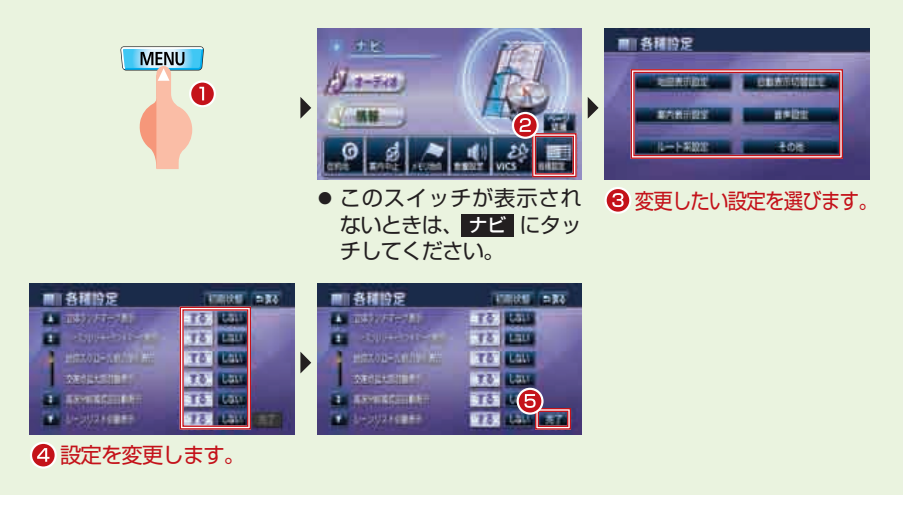

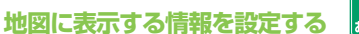

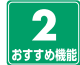

Type2

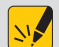

### 地図表示に関する設定項目

#### 地図表示設定

- ・立体ランドマーク表示:ドライブ中の目印となるような施設を3D表示します。
- ・シーズンレジャーランドマーク表示:季節に合わせて、桜や紅葉の名所にマークを表示します。

#### 案内表示設定

- ・踏切警告 / 合流警告 / カーブ警告 / レーン警告:走行に注意が必要な地点で、地図の 右上にマークを表示します。
- ·交通事故多発区間警告:交通事故が多発している地点を地図に表示します。
- ・県境案内:都道府県の境界線を越えるとき、地図の右上にマークを表示します。

#### その他

・時計表示:現在時刻を地図に表示します。

● 画面表示の例

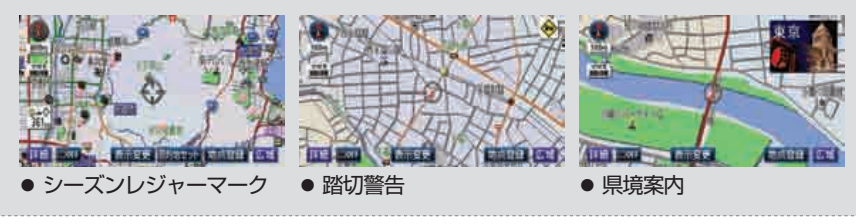

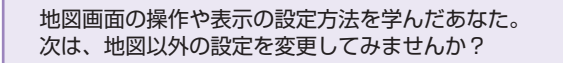

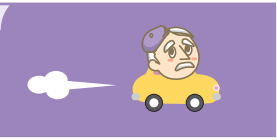

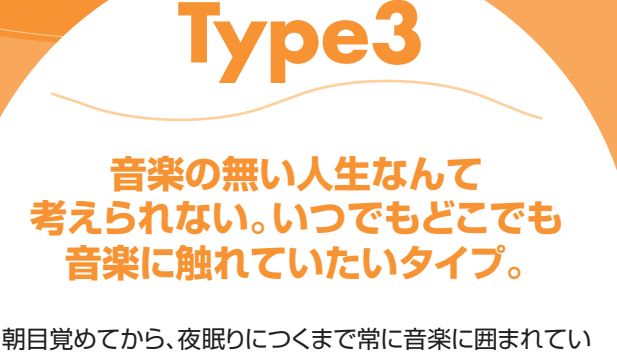

第日見めてから、役職りにつくなて市に自来に固なれている るあなた。家でも車でも同じように音楽を楽しみたいと思っていませんか?そんなタイプにお勧めしたいのが、 車という外界から隔てられた空間で音楽を聴く方法。オーディオを楽しむために車に乗る。 そんな贅沢な時間の過ごし方を生活 に取り入れてみませんか?

> 移動中は たいてい音楽を 聴いている

秋は芸術の 季節だと思う

体 育 祭 よ り 文 化 祭 が 楽 し み だ っ た

| Level1:   | オーディオモードを選ぶ・・・・・・・・・・・・・・     | P.31 |
|-----------|-------------------------------|------|
| Level2:   | CD から AVN に録音する ・・・・・・・・・・・・・ | P.33 |
| Level3 :  | AVN に録音した曲を再生する ・・・・・・・・・・    | P.35 |
| おすすめ機能 1: | タイトル情報を更新する・・・・・・・・・・・・・・     | P.38 |
| おすすめ機能 2: | 好みに合わせて音質を調整する・・・・・・・・・・      | P.41 |

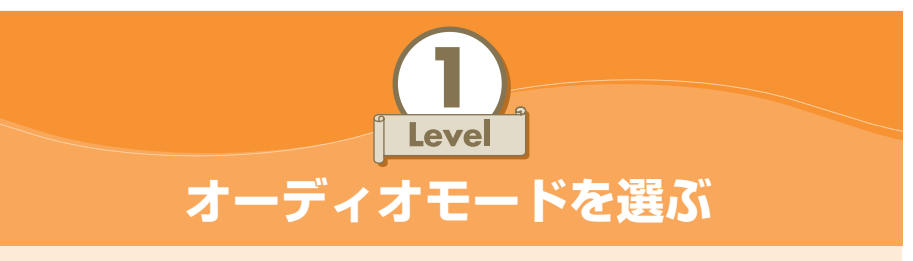

AVN はカーオーディオとしても優秀。ラジオを受信したり、通常の音楽 CD を 再生したりすることはもちろん、MP3 や WMA のような音楽ファイルを収録し た CD を再生したり、普段持ち歩いているポータブルオーディオを再生したりす ることもできます。

#### 操作手順

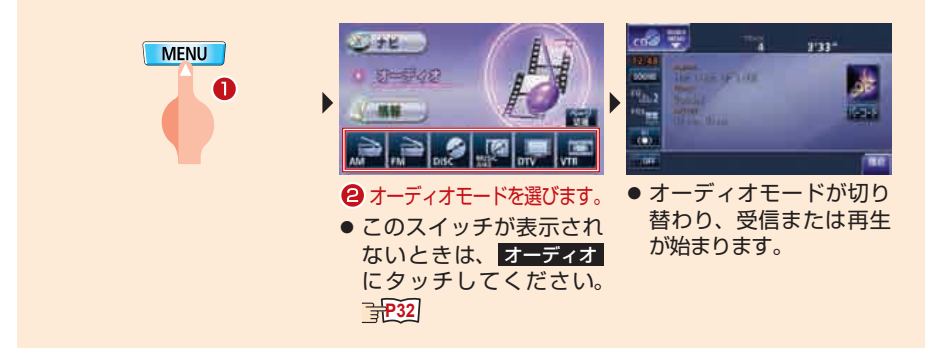

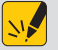

#### オーディオ操作画面から選ぶには

オーディオモードは、オーディオ操作画面からも切り替えることができます。オーディオ 操作画面は AV を押すと表示されます。

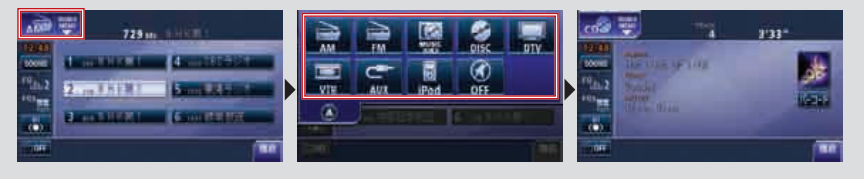

NA オンスクリーン表示

オーディオ以外の画面を表示しているときにオーディオを 操作した場合は、画面の上側にオーディオ情報がオンスク リーン表示されます。しばらくすると自動的にオンスクリー ン表示が消え、元の画面に戻ります。

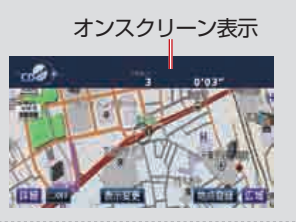

オーディオモードを選ぶ Level

#### 

AVN にはいろいろなオーディオモードが準備されています。気分や場面に合わせて好きなオーディオモードを選んでみましょう。

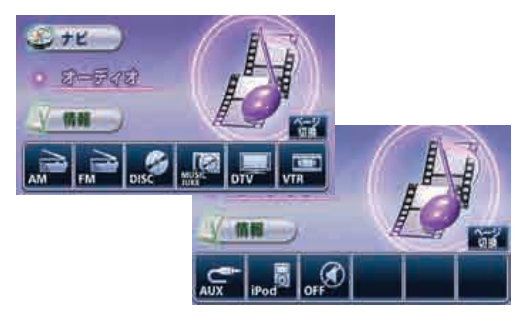

- ディスクが差し込まれていないときは、 DISC にタッチしてもオーディオモードは切り 替わりません。
- iPod が接続されていないときは、 iPod にタッチしてもオーディオモードは切り替わ りません。
- 曲が録音されていないときは、 MUSIC JUKE にタッチしても曲は再生されません。
- 走行中に DVD を再生したり TV を受信したときは、映像が表示されず音声のみになります。
- iPod の接続には別売の「iPod 接続用ケーブル」が必要です。
- ポータブルオーディオの接続には「接続コード」が必要です。

## У ディスクの自動再生

CD や DVD を差し込むと、自動的に再生が開始します。DVD を差し込んだ場合は、画面 が DVD の映像に切り替わります。

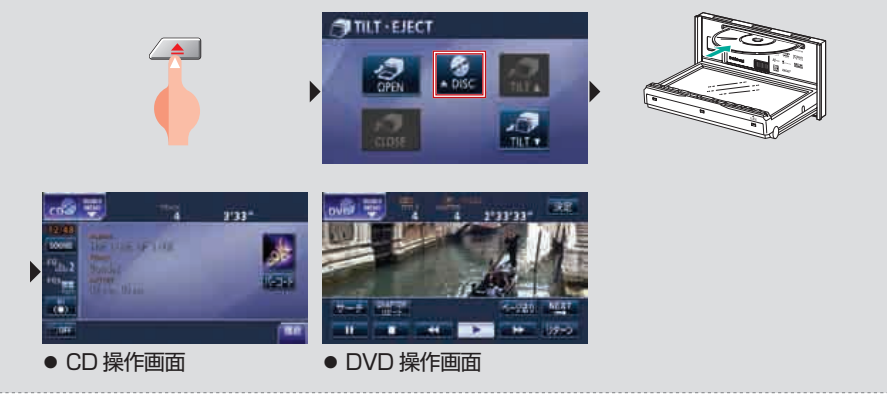

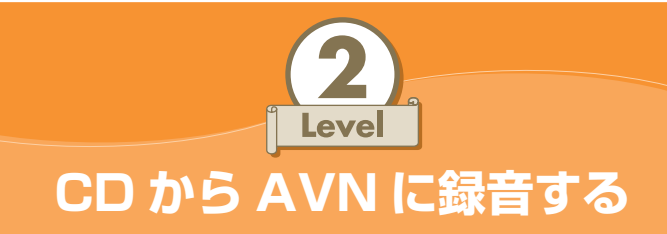

同じ曲を家でも車でも楽しみたい。そんな人のために、AVN には録音機能があ ります。操作方法は、とても簡単。いつものように CD を再生するだけ。これか らは車の中が CD であふれかえることも無くなります。

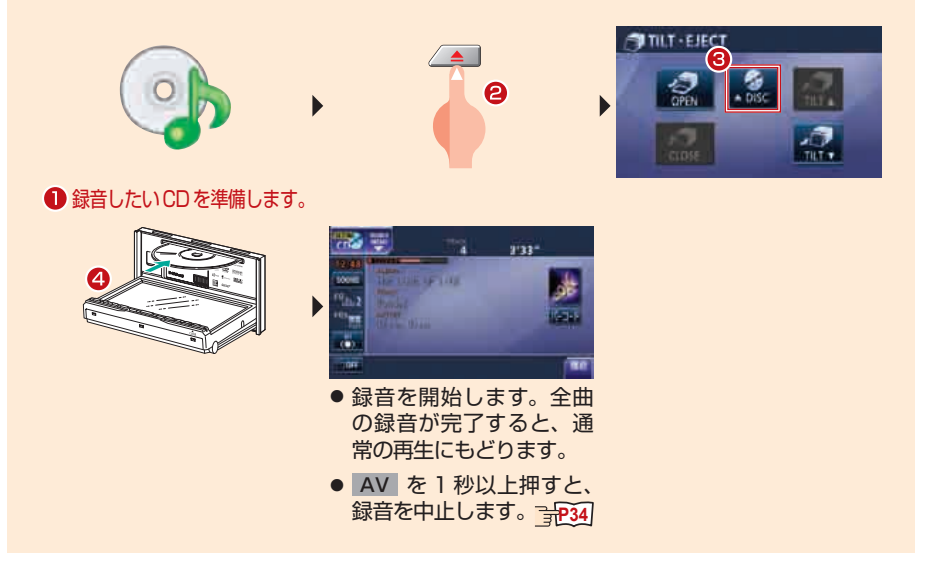

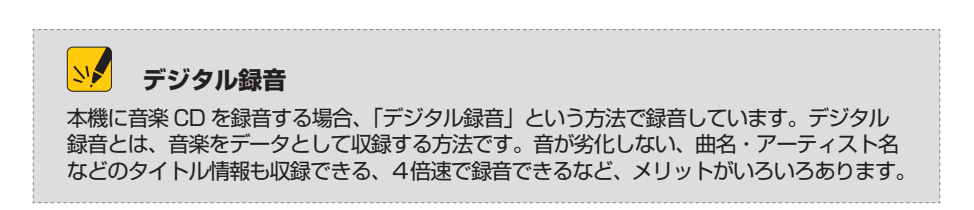

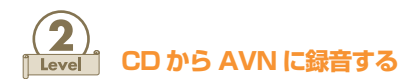

明 録音画面

録音中はオーディオ操作画面が録音画面に切り替わります。録音中に、車のエン ジンを切ったり、CDを取り出したりすると、録音が中断されてしまうので、注 意しましょう。

#### SOURCE MENU 呼び出しスイッチ

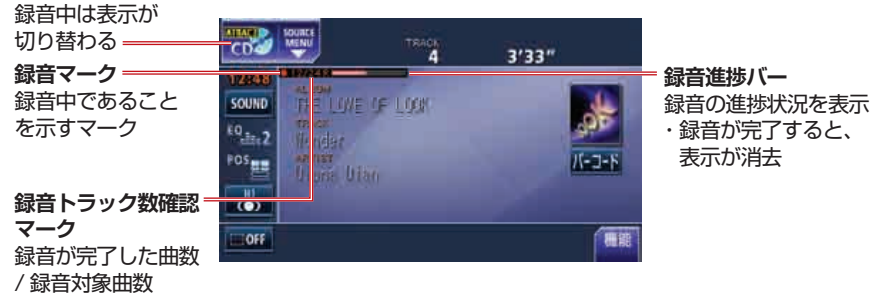

# デジタル録音モードの設定

購入時は AUTO に設定されており、本機に録音されていない CD を再生すると自動的に録 音を開始します。曲を選んで録音したい場合は、デジタル録音モードを SELECT に切り 替えましょう。

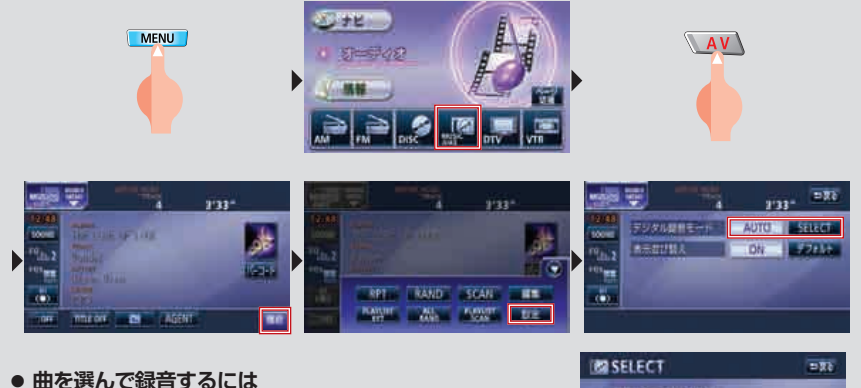

CD 再生中に AV を1秒以上押すと、SELEC 画面が表示されます。SELECT 画面では、録音する曲を選ぶことができます。

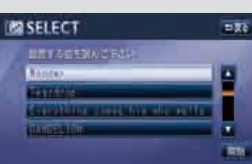

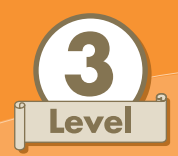

# AVN に録音した曲を再生する

AVN に録音できる曲数は、最大 3000 曲。でも、「聴きたい曲が見つからないのでは?」なんて心配をする必要はありません。AVN は、アーティスト名や曲のジャンルなどの条件ごとに、録音した曲のリストを持っています。リストから聴きたい曲を選んでみましょう。

操作手順

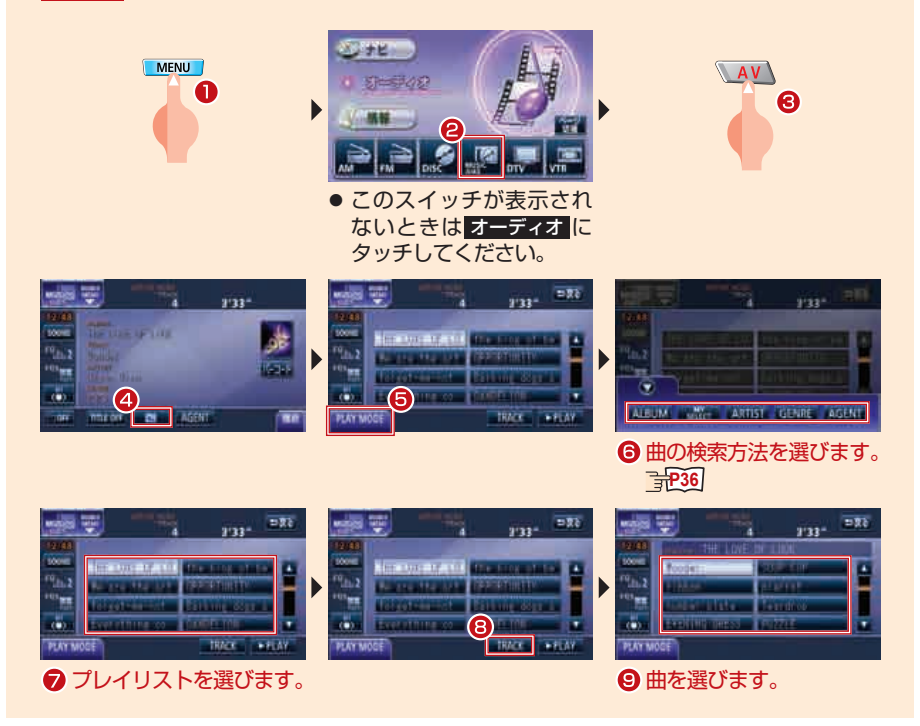

PLAY スイッチ

操作手順⑧の画面で、右下に表示される ▶PLAY にタッチすると、選んだプレイリストの先頭の曲から順番に再生します。

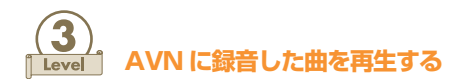

### 📖 プレイモード選択画面

プレイモードとは、AVN に録音されている曲をグループ分けする方法のことで す。選んだプレイモードによって、曲の再生順が変わります。一人のアーティス トの曲だけを聴きたいときは ARTIST を、同じジャンルの曲を聴き続けたいと きは GENRE を選びましょう。

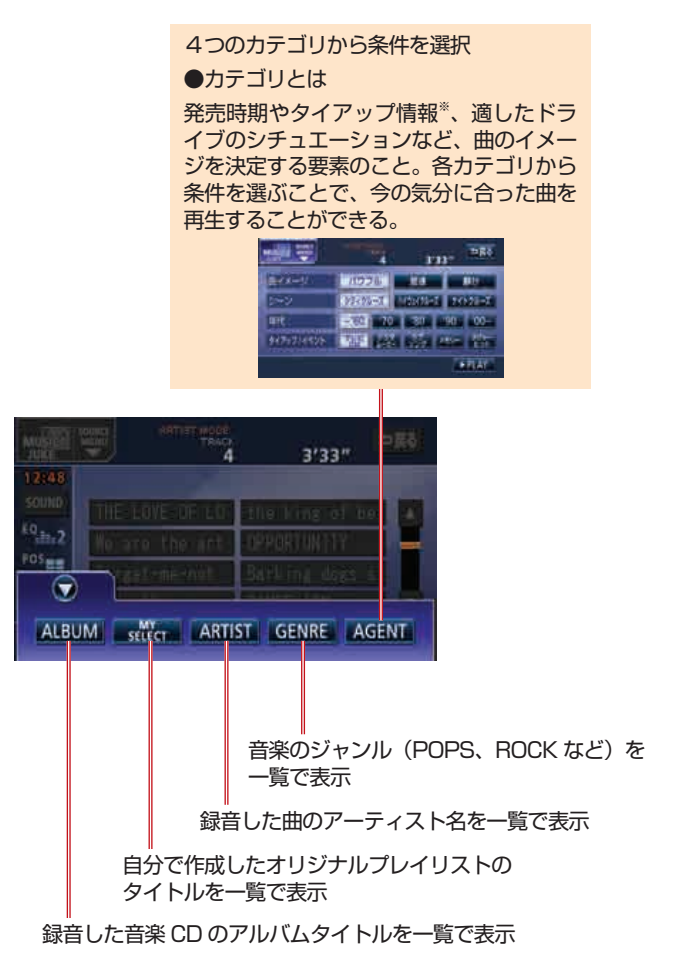

※:「タイアップ情報」とは、その曲が使用された映画やテレビ番組、コマーシャルに関する情報です。

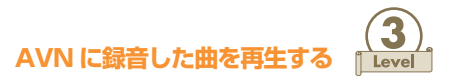

#### NY オリジナルプレイリストを作る オリジナルプレイリストとは、AVN に録音されている曲の中から好きな曲を集めて作る新 しいプレイリストのことです。作成したプレイリストはプレイモードの MY SELECT か ら選ぶことができます。 5 FE MENU AV 15.85 =26 1 3'33" SURE. RPLAS INANDA SCAN PANAL AND ALOUT 179 =26 SHEP =24 STOSPERME 24.60 D.H プレイリスト名を入力します。 286 SHER =Ri -=Ri b 24 HU 107 37 収録したい曲を選びます。 =86 =26 --Ŀ Ì 37

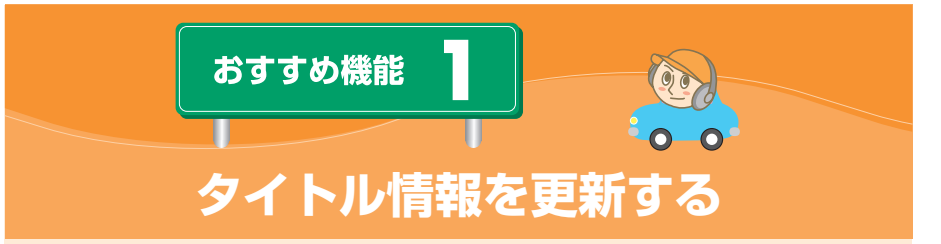

「せっかく録音したのにタイトルが表示されない。」そんな悲しい思いをしなくて 済むよう、タイトル情報のデータベースは常に更新しておきましょう。FM de TITLE を利用すれば、操作はとても簡単。最初に設定を行えば、あとは毎週自動 的にデータベースが更新されます。 操作手順

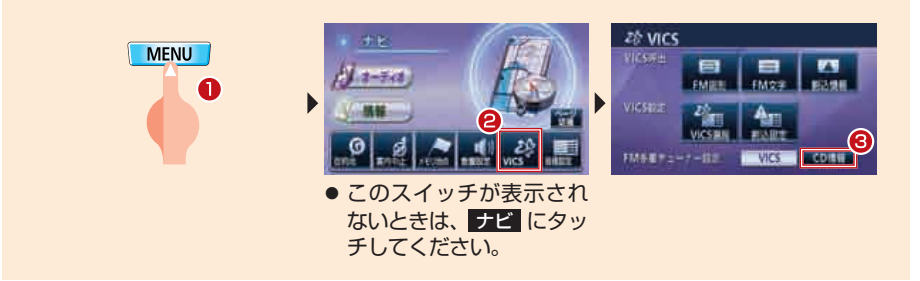

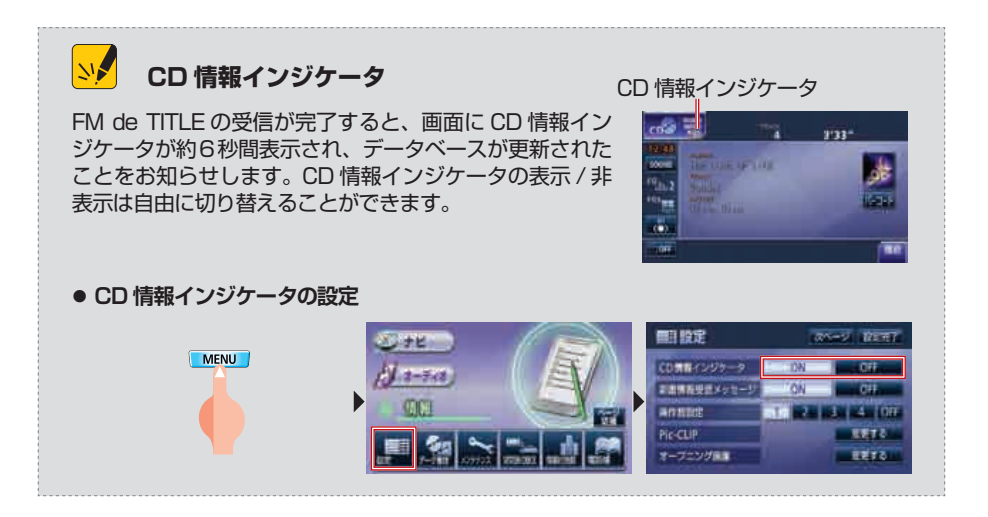

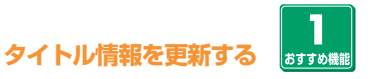

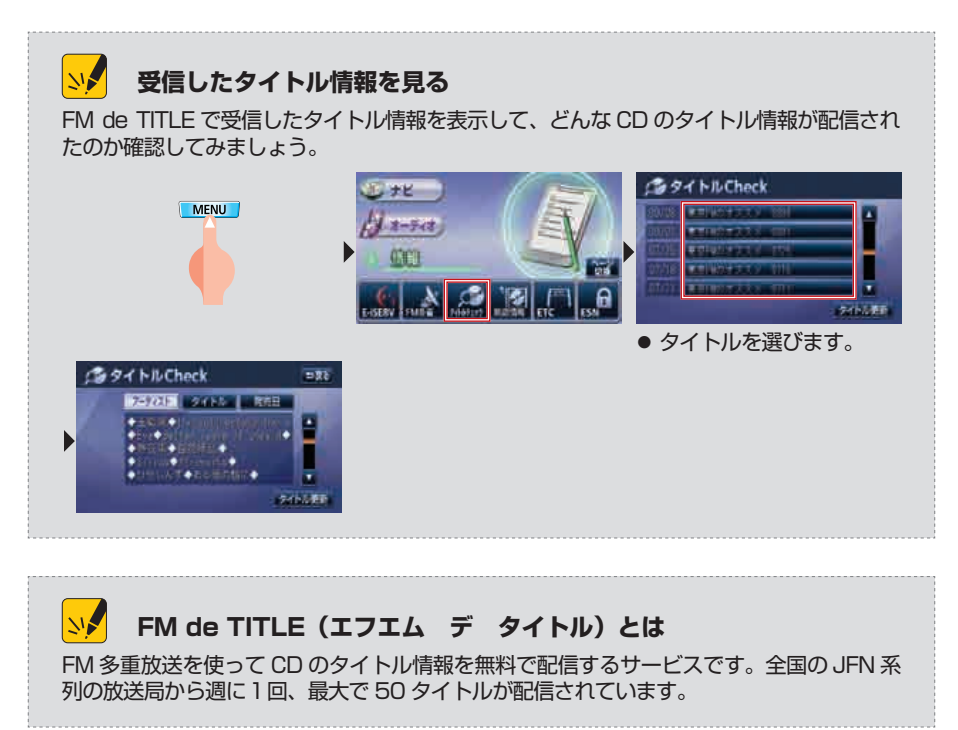

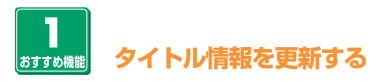

# >> タイトル情報の再取得

データベースを更新しても、更新前に録音した曲のタイトル情報には反映されません。更 新後に手動でタイトルを取得し直す必要があります。

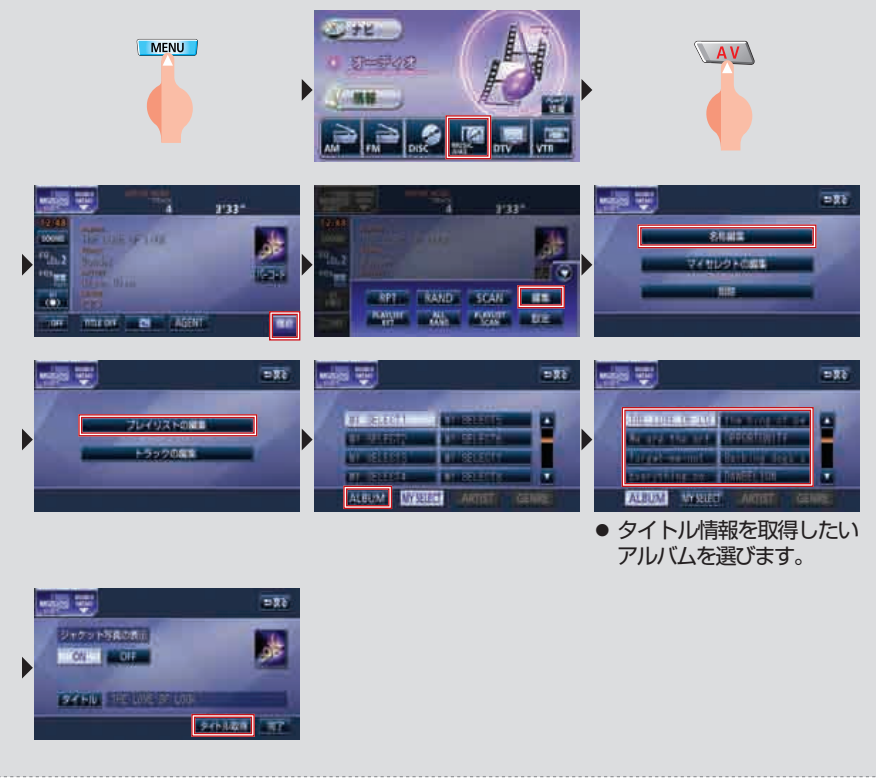

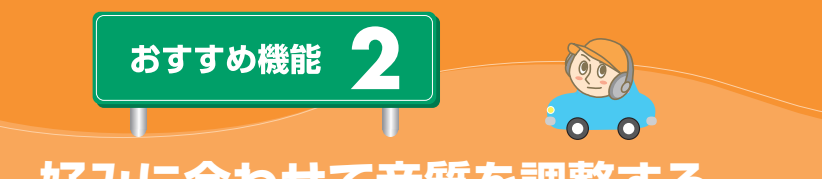

# 好みに合わせて音質を調整する

「車で聴く音楽に音質は期待できない。」そんな風に思い込んでいませんか。確か に車の中と家の中では環境が違いますが、環境に合わせた調整を行えば、車の中 でも音質を向上させることができます。スピーカーの位置もあなたの座席も決 まっている、車という空間を生かした音作りをしてみましょう。

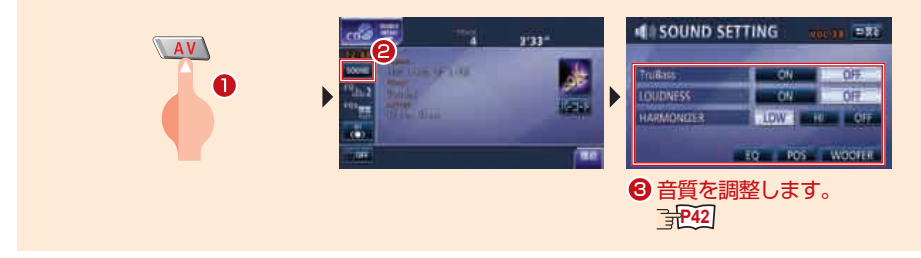

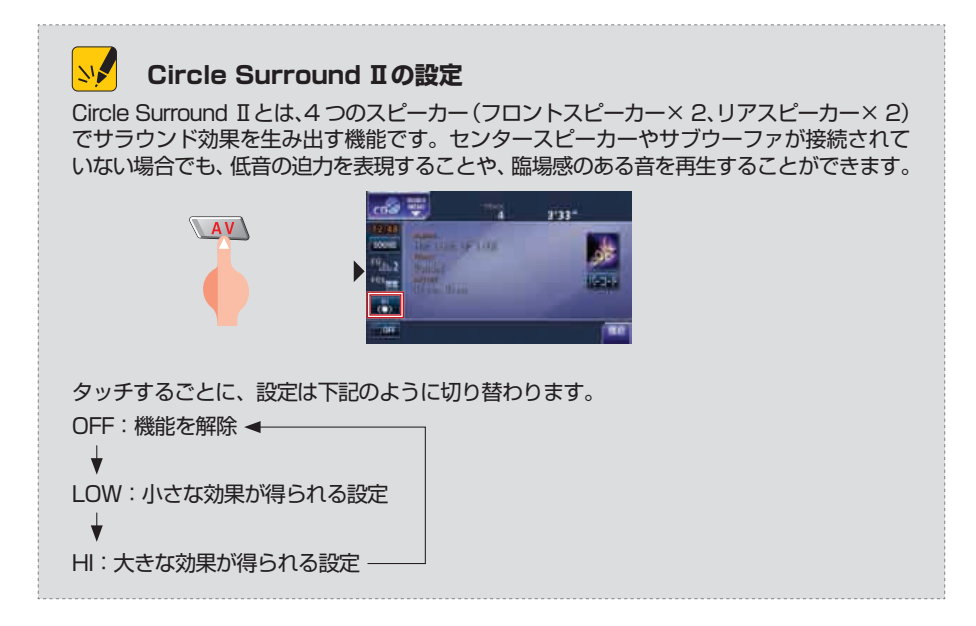

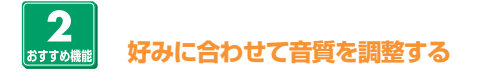

# IIII SOUND SETTING 画面

音質調整には色々な項目があります。音を聴き比べながら、自分の好みに合った 音質に調整していきましょう。

音の高さ別に音量を調整する機能 あらかじめ用意されている音量バラン スから選んで設定することも、好みに 合わせて新しい音量バランスを作成し て設定することもできる

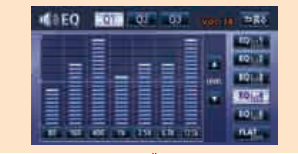

重低音を強調する機能 サブウーファを接続していないときは [ON] に設定 Circle Surround II が [OFF] のときは設定不可

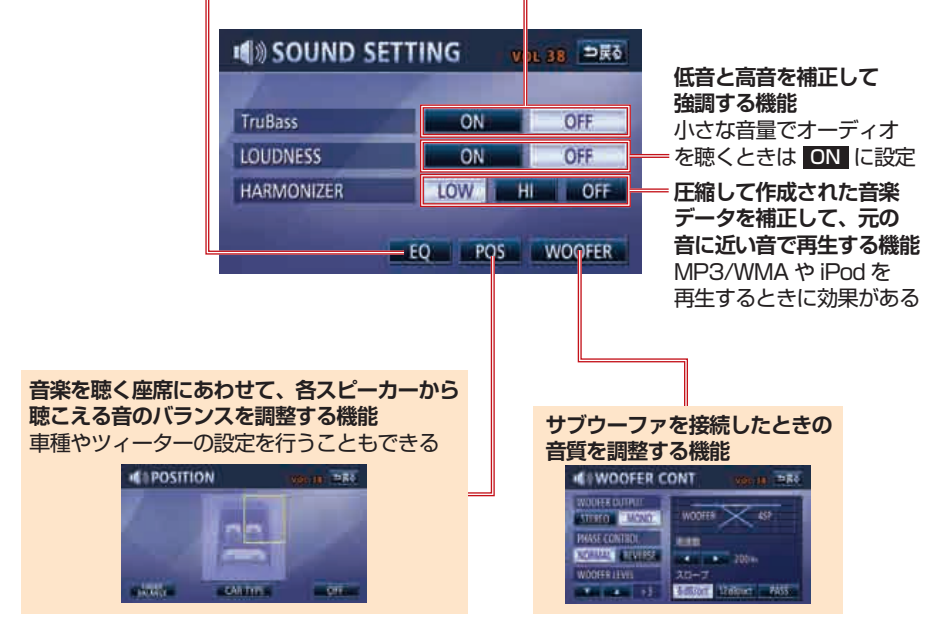

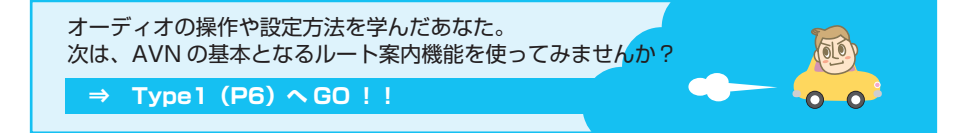

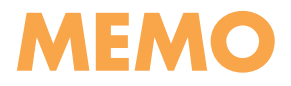

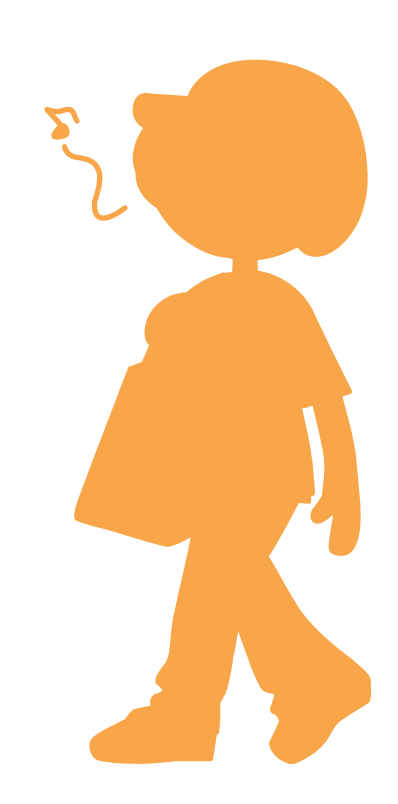

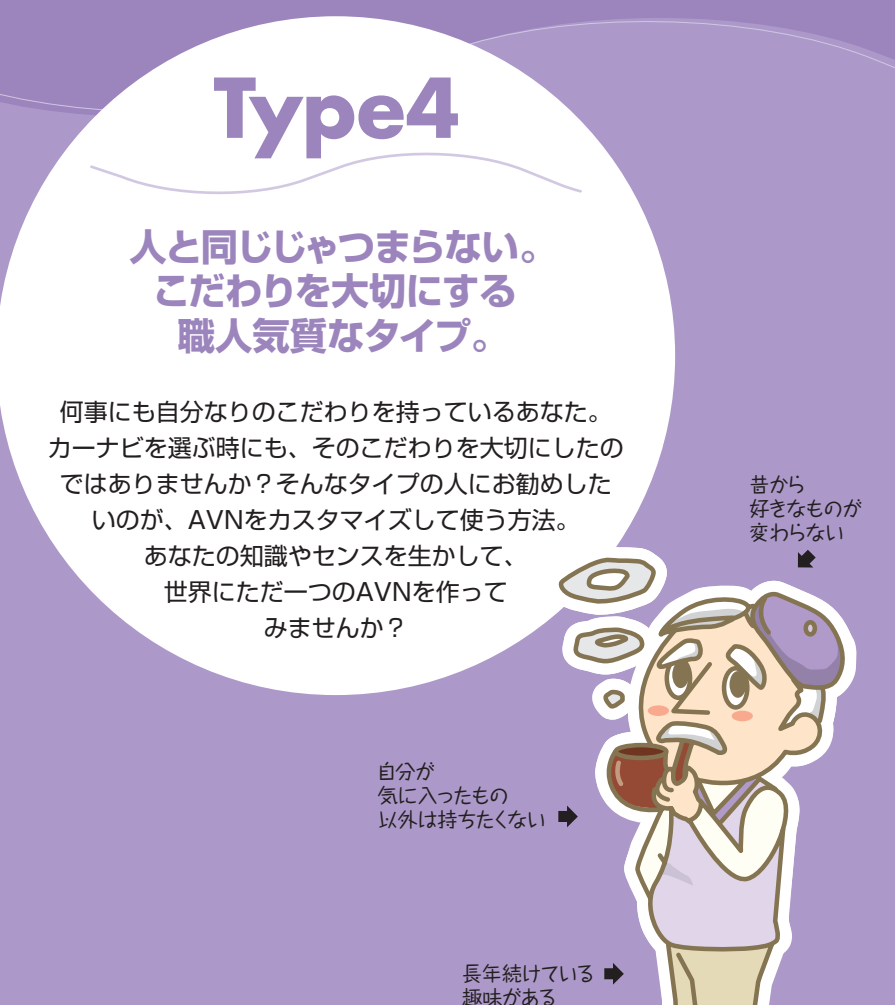

| Level1:   | 好きな場所を登録する・・・・・・・・・・・・・・ | P.45 |
|-----------|--------------------------|------|
| Level2 :  | ルートを好みに合わせて変える ・・・・・・・・・ | P.47 |
| Level3 :  | 壁紙を変える ・・・・・・・・・・・・・・・・  | P.49 |
| おすすめ機能1:  | メンテナンス機能を使う・・・・・・・・・・・・・ | P.51 |
| おすすめ機能 2: | ショートカットスイッチを使う ・・・・・・・・・ | P.53 |

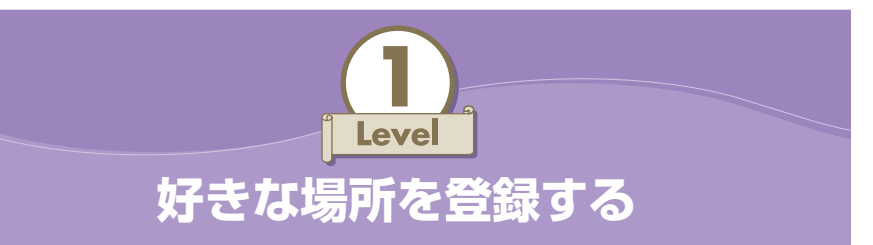

雑誌で見つけた気になるお店や、もう一度行きたいレストランなど、忘れたくない場所はメモリ地点として登録しておきましょう。場所はもちろん、店名や電話 番号も AVN があなたの代わりに覚えてくれます。また、よく行く場所をメモリ 地点として登録すると、ルートを調べるときに便利です。

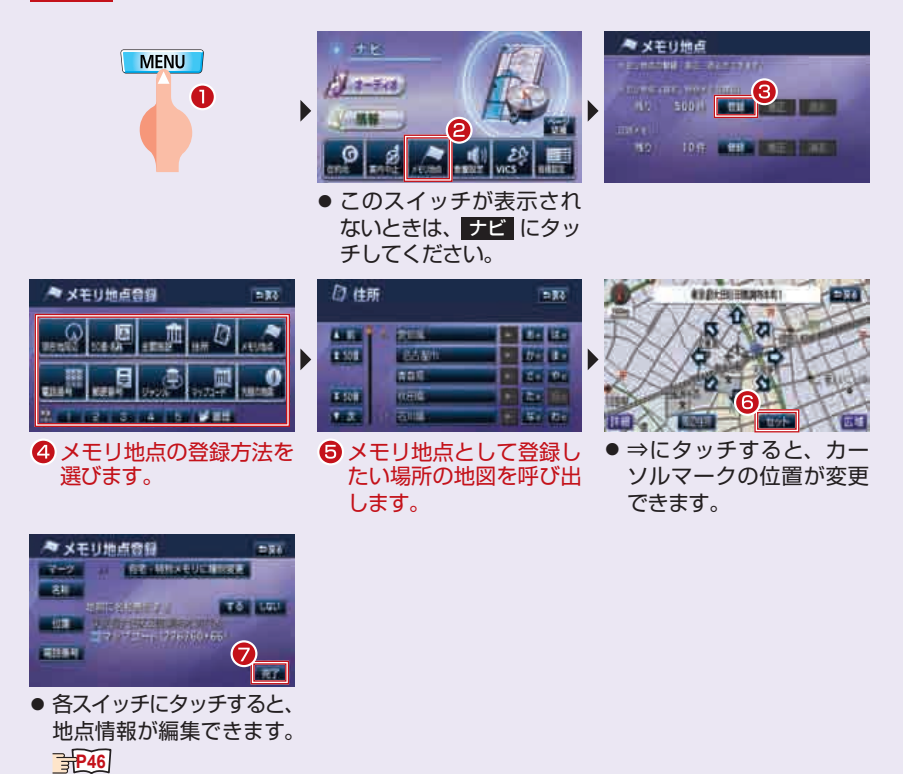

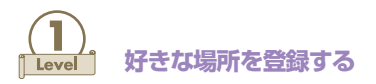

## 闘 メモリ地点登録画面

メモリ地点には地点の名称や電話番号などを登録することができます。入力した 名称や番号は、目的地設定などの場合に検索項目として利用することができます。 また、地図に表示されるマークも自由に変更することができます。地図上でメモ リ地点を探すときに便利なよう、各地点のイメージに合ったマークを設定してみ ましょう。

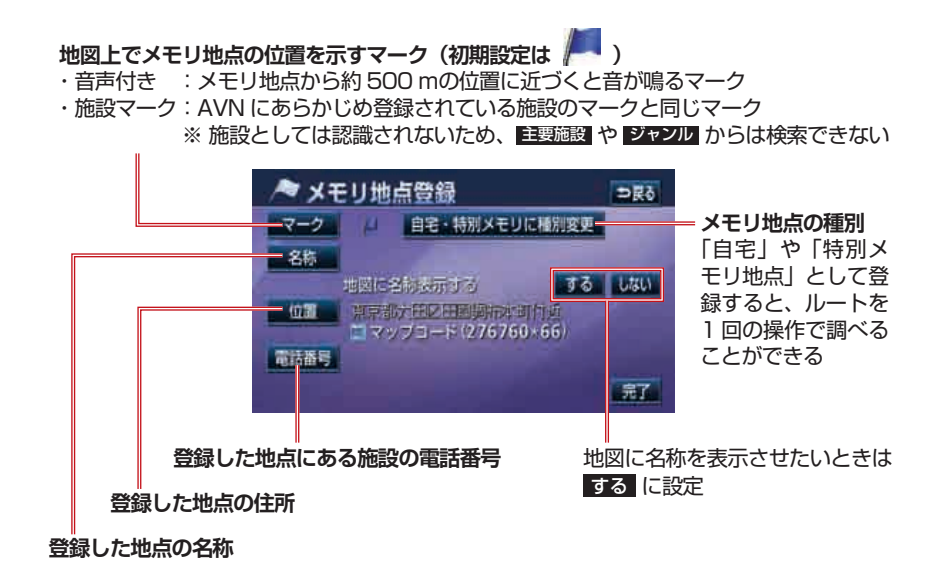

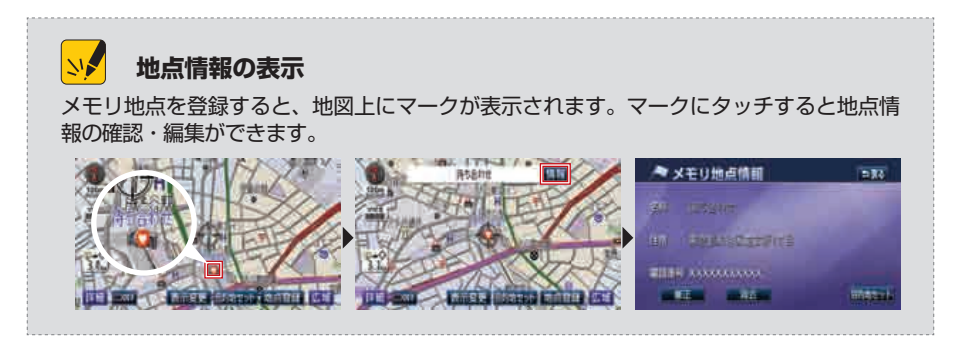

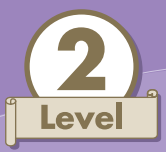

# ルートを好みに合わせて変える

「この時間は○○方面が空いている」、「高速に乗るなら△△ IC を使いたい」 そんなとっておきの情報や自分だけの習慣はありませんか? AVN が決めた道を 選ぶだけがルート探索ではありません。

ルートの設定にもあなたの知識やこだわりを反映して、新しいルートを作り出し てみましょう。

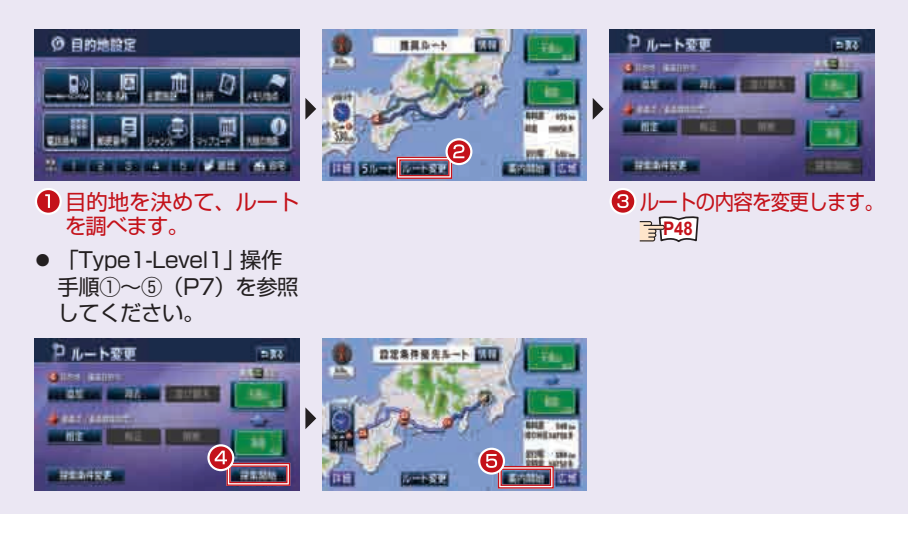

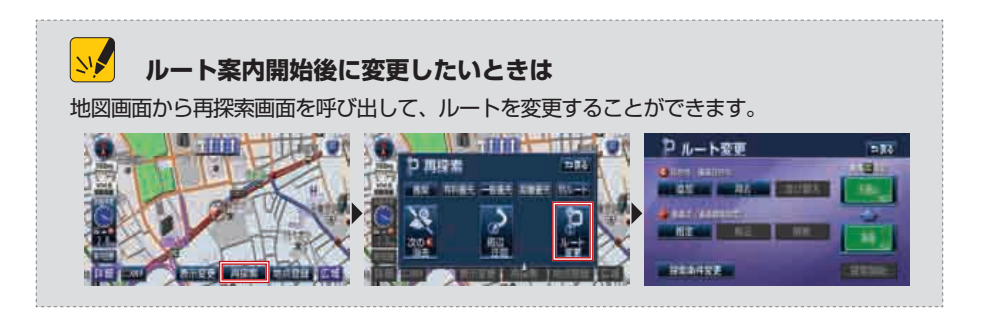

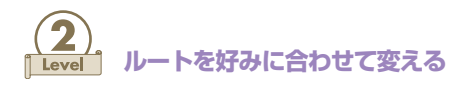

#### 

ルート変更画面では、ルートの設定を細かく変更することができます。目的地の 変更や乗降 IC の指定を上手く利用しましょう。

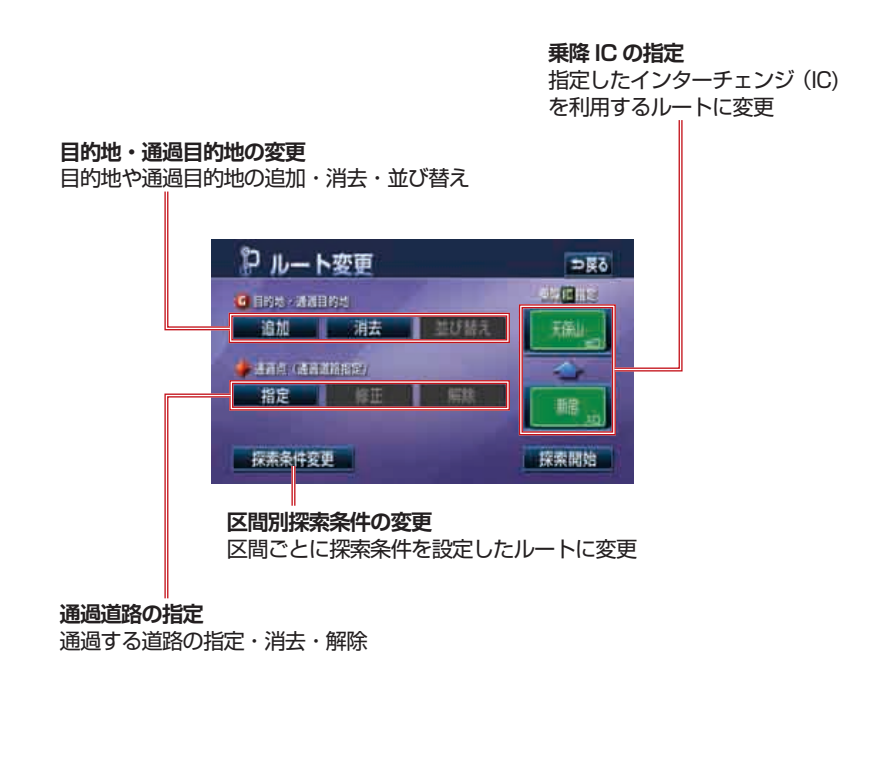

 ・ ジェクトリ地点とは、指定した範囲を通らないようにルート探索することができる機能です。 ジェアの起こりやすい地点や、細くて通りにくい道路などを登録しておくと、ルート探索の際に考慮されます。

 ・ ジェアの起こりやすい地点や、細くて通りにくい道路などを登録しておくと、ルート探索の際に考慮されます。

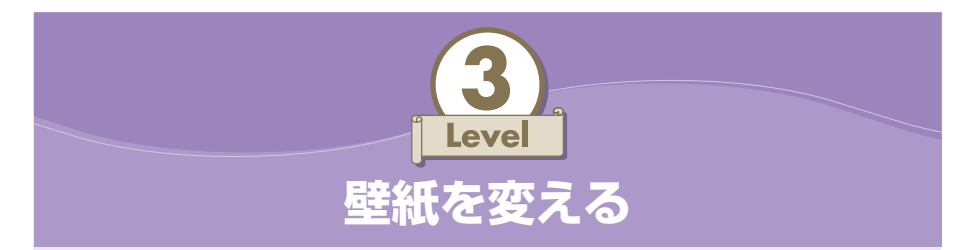

パソコンのデスクトップ画面や、携帯電話の待ち受け画面を自分の好きな画像に 変更する。きっとあなたも経験がありますよね。では、同じように、AVN の背 景も好きな画像に変えられることを知っていますか?壁紙を変えて、気分転換し てみましょう。

● 画像データを CD-R/RW に書き込んだ場合は、あらかじめ CD-R/RW を本機 に差し込んでください。CD-R/RW の準備については本機の取扱説明書をご覧 ください。

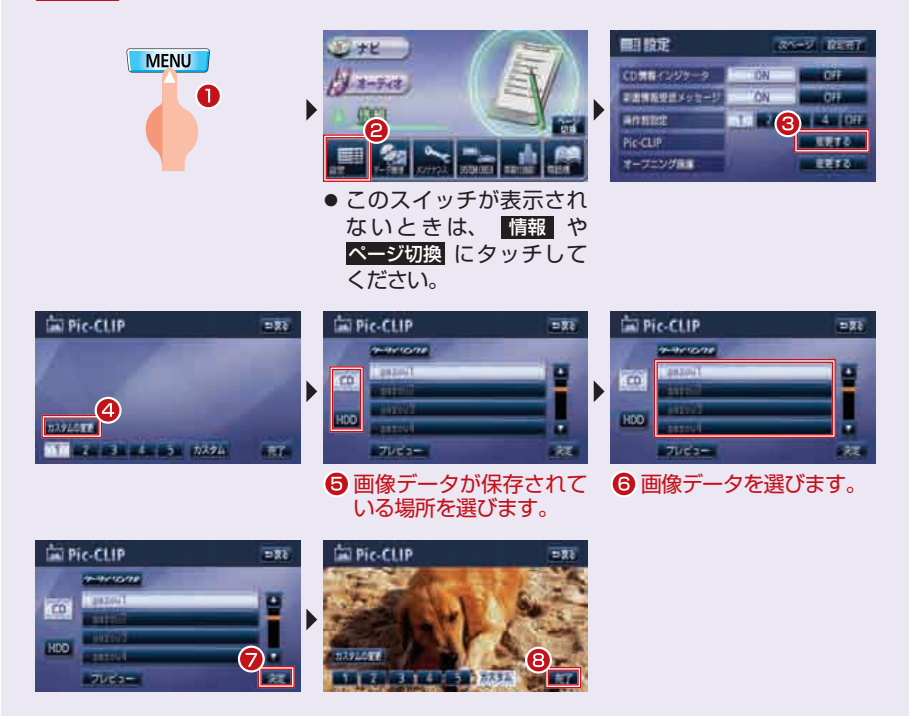

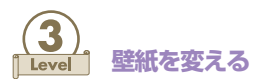

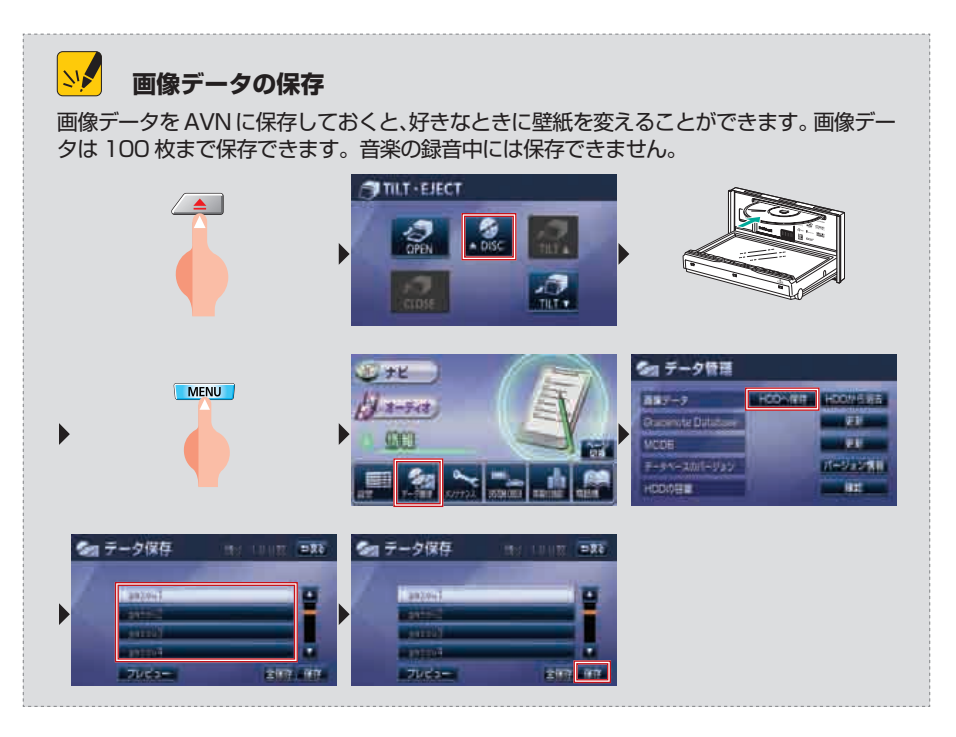

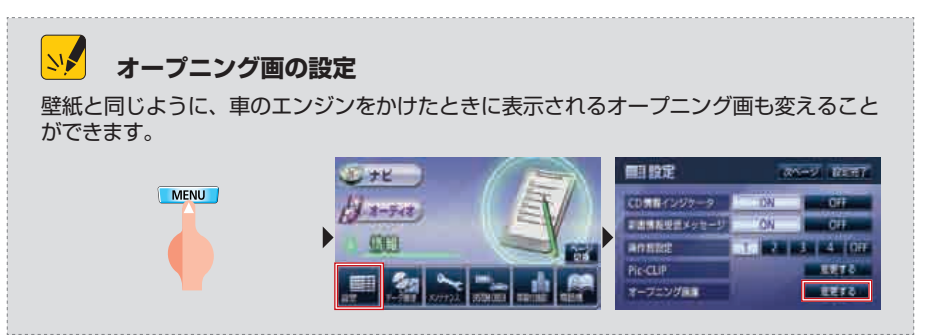

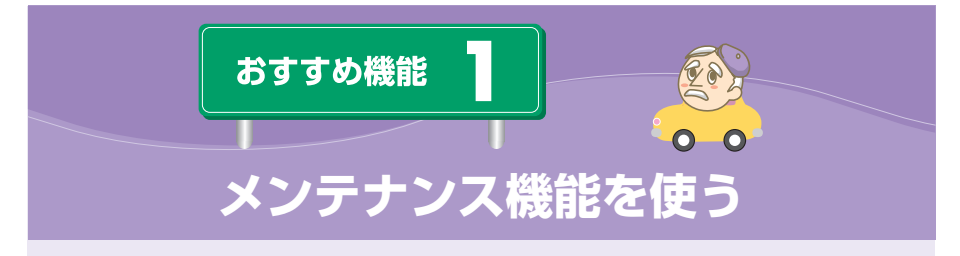

AVN の設定にこだわるのならば、車自体のコンディションも気になるはず。ついつい忘れがちなメンテナンス時期を AVN に登録して、車の状態もしっかりと管理しましょう。

操作手順

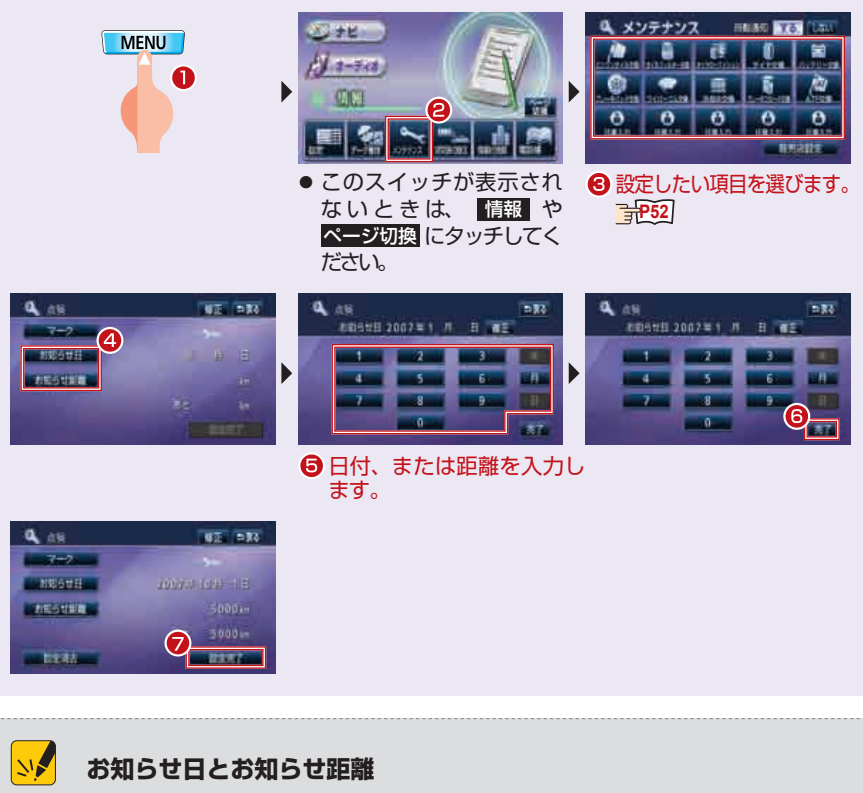

メンテナンス時期は、日付と走行距離から設定します。どちらか1つだけを入力することも、日付と走行距離の両方を入力することもできます。操作手順⑤~⑥は日付を入力する場合の画面です。

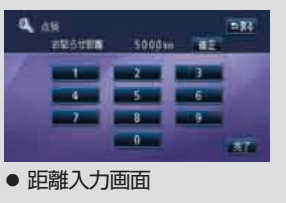

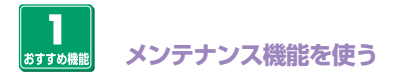

# 🕅 メンテナンス画面

メンテナンス時期は項目ごとに設定することができます。また、自分で設定項目 を追加することもできます。

メンテナンス内容を自由に設定できる項目

マークの選択と項目名の入力が必要

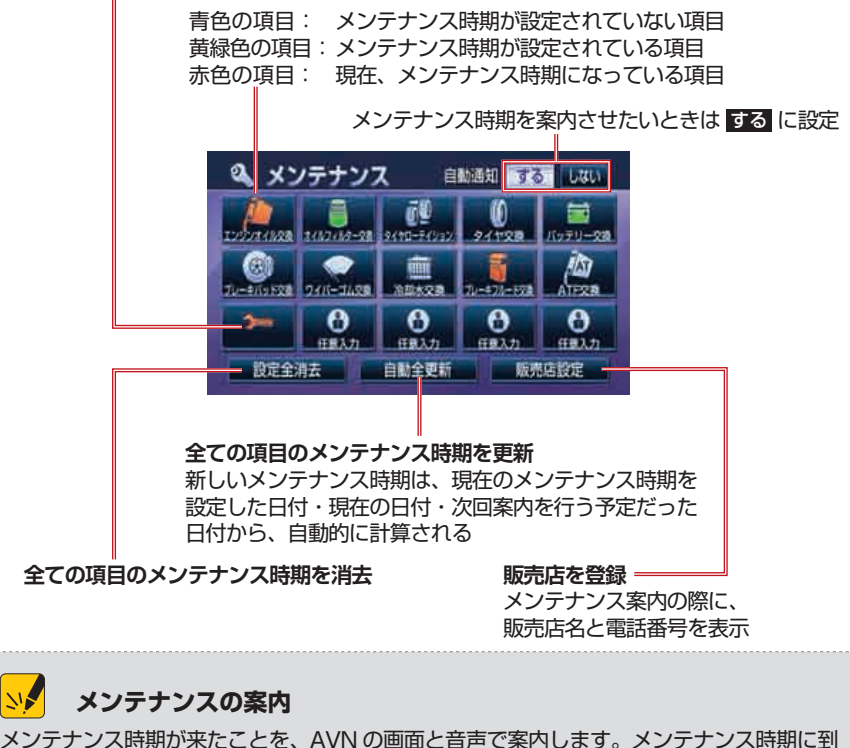

メフテナフス時期が来たことを、AVINの画面と音声で柔内します。メフテナフス時期に到 達すると、車のエンジンをかけ、ナビゲーション画面が表示されるときに、案内画面が表 示され、音声案内を行います。2回目以降は、画面のみの案内になります。確認が済んだら、 次回表示しない にタッチしてください。

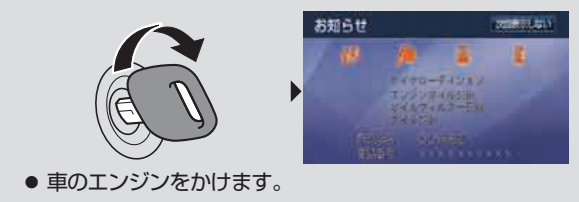

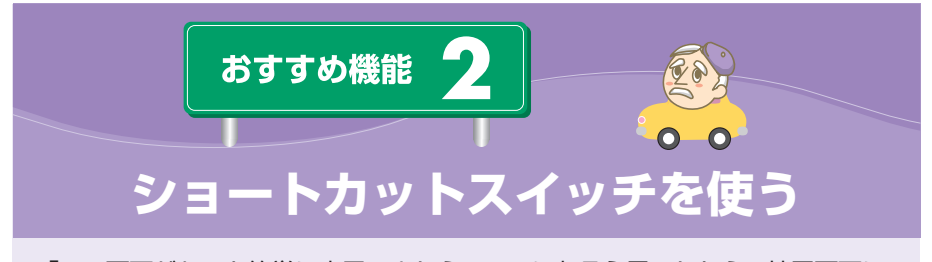

「この画面がもっと簡単に表示できたらいいのに」そう思ったなら、地図画面に タッチスイッチを追加してみましょう。追加したスイッチにタッチすると、自分 が選んだ画面を呼び出すことができます。

|                                                                                                    | <ul> <li>このスイッチが表示されないときは、ナビにタッチしてください。</li> </ul>                                                                                                    | <ul> <li>第三各種的定</li> <li>地市市田安</li> <li>市市市田安</li> <li>日本市市田安</li> <li>日本市市田安</li> <li>日本市市</li> <li>日本市市</li> <li>日本市</li> <li>日本市</li></ul> |
|----------------------------------------------------------------------------------------------------|----------------------------------------------------------------------------------------------------|----------------------------------------------------------------------------------------------------|
| Bitling         Uming         Date           • Uming         • Uming         • Date           • Uming         • Date         • Date           • Uming         • Date         • Date           • Uming         • Date         • Date           • Uming         • Date         • Date           • Date         • Date         • Date           • Date         • Date         • Date           • Date         • Date         • Date           • Date         • Date         • Date           • Date         • Date         • Date           • Date         • Date         • Date                              | ショートカット設定     (mmt) 日秋       ・     ・       ・     ・       ・     ・       ・     ・       ・     ・       ・     ・       ・     ・       ・     ・       ・     ・       ・     ・       ・     ・       ・     ・       ・     ・       ・     ・       ・     ・       ・     ・       ・     ・       ・     ・       ・     ・       ・     ・       ・     ・       ・     ・       ・     ・ | ショートカット協定     PR       ************************************                                                                                                    |
| ショートカット協定         INEXTE         DEF           508-2008         第第           508-2008         第第           508-2008         第第           508-2008         第第           508-2008         第第           508-2008         第第           508-2008         第第           508-2008         第第           508-2008         100           508-2008         100           508-2008         100           508-2008         100           508-2008         100           508-2008         100           508-2008         100           508-2008         100           508-2008         100           508-2008         100 |                                                                                                    |                                                                                                    |

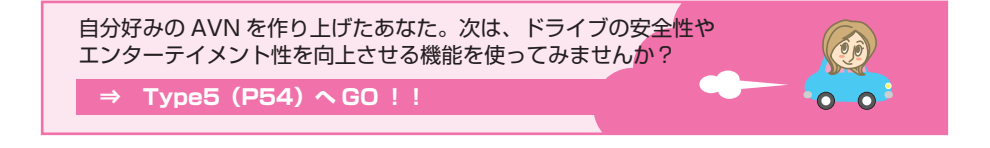

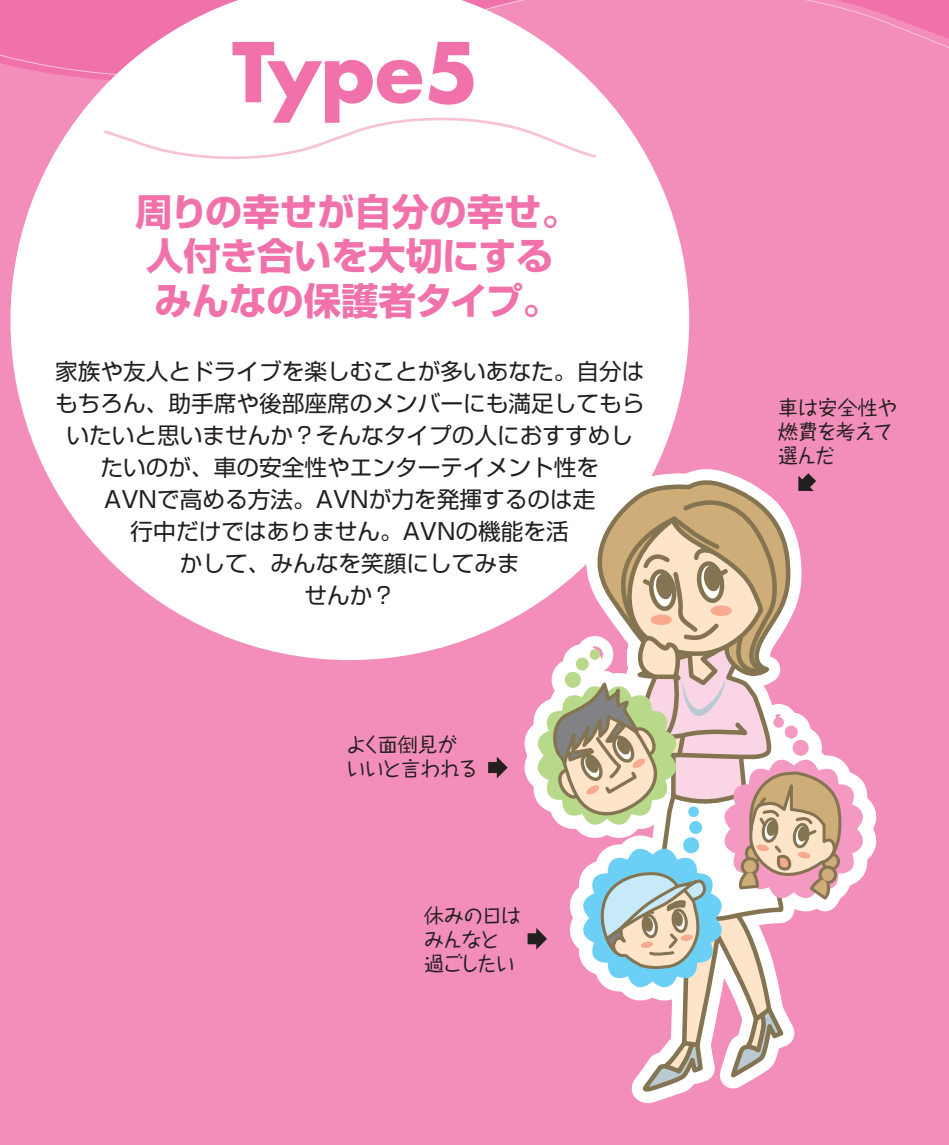

| Level1:   | セキュリティ機能を使う ・   |  |  |  |  |  |  | P.55 |
|-----------|-----------------|--|--|--|--|--|--|------|
| Level2:   | デジタル TV 放送を見る ・ |  |  |  |  |  |  | P.58 |
| Level3 :  | モクテキチネットを使う・    |  |  |  |  |  |  | P.59 |
| おすすめ機能1:  | AVN にカメラの映像を映す  |  |  |  |  |  |  | P.61 |
| おすすめ機能 2: | iPod をみんなで聴く・・・ |  |  |  |  |  |  | P.63 |

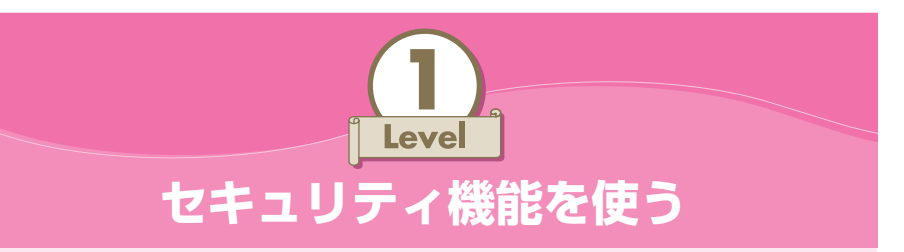

せっかく手に入れた AVN を安心して使うため、最初にセキュリティを設定しましょう。設定が完了し、セキュリティが作動した後に車のバッテリーターミナルをはずすと、AVN にセキュリティロックがかかり、解除操作を行うまで AVN の全機能が使えなくなります。

●セキュリティの設定には音楽 CD が必要です。操作の前にキー CD として登録する音楽 CD を準備してください。

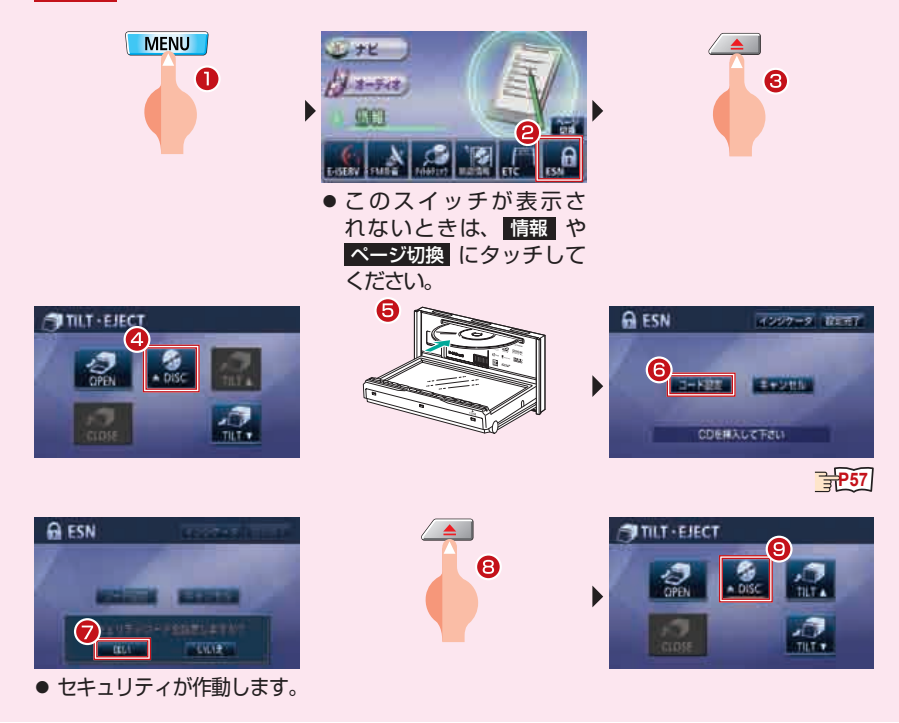

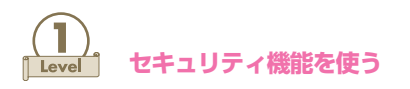

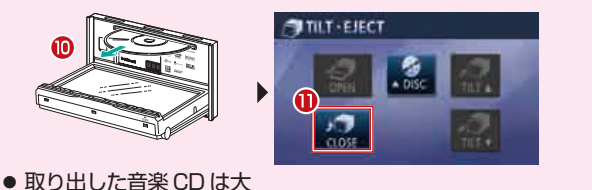

切に保管してください。

# 💴 セキュリティロックの解除

バッテリーターミナルをはずしてセキュリティロックがかかったときは、AVNを使う前に セキュリティロックの解除作業が必要です。解除作業には、キー CD として登録した音楽 CD が必要です。

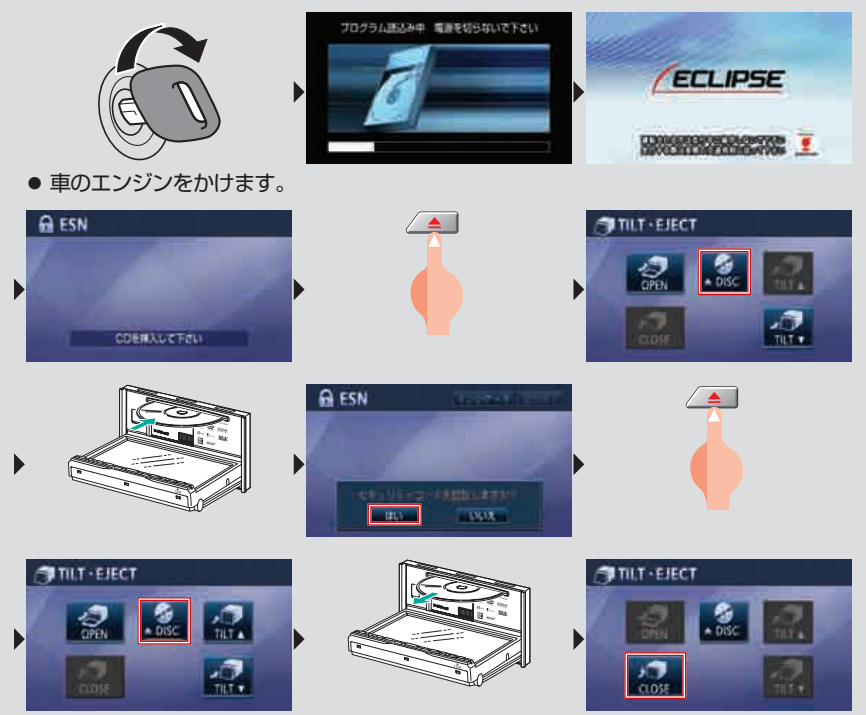

#### ● セキュリティが解除できないときは

セキュリティの解除に5回失敗すると、お客様問い合わせ画面が表示され、AVNの操作ができなくなります。この場合は、お客様相談窓口に連絡して、セキュリティロックの解除を依頼してください。

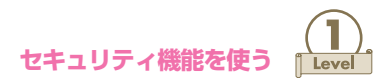

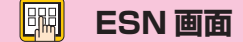

セキュリティに関する各種設定を行うことができます。

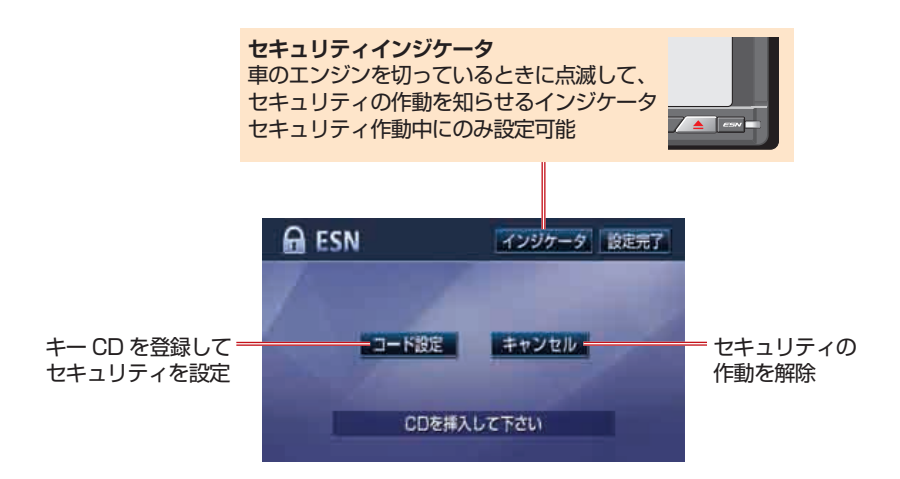

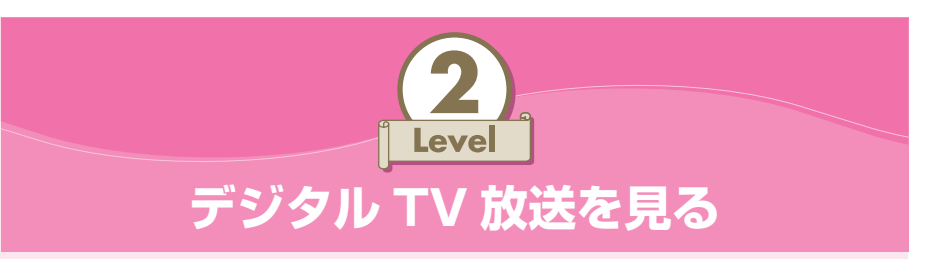

家族を迎えに行ったとき、友達と待ち合わせをしたとき、車内での待ち時間は意 外と多いものです。そんな時間を有意義に変えてくれるのが、デジタル TV 放送。 きれいな画面とクリアな音で TV を楽しめば、時間が経つのはあっという間。待 ち時間でイライラすることもなくなるでしょう。

#### 操作手順

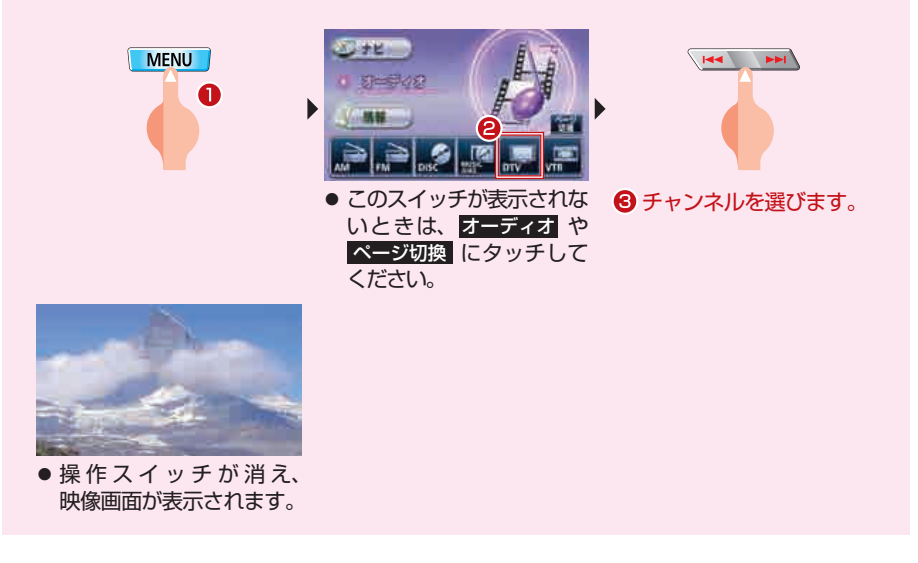

# EPG(電子番組表)を見るには

EPG とは、AVN の画面上で見ることができるテレビ番組表です。画面上で簡単に見たい 番組を探すことができます。

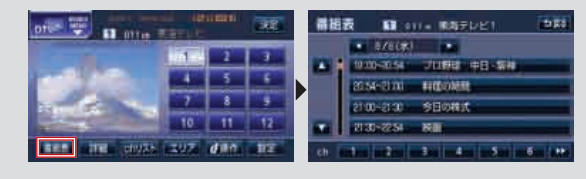

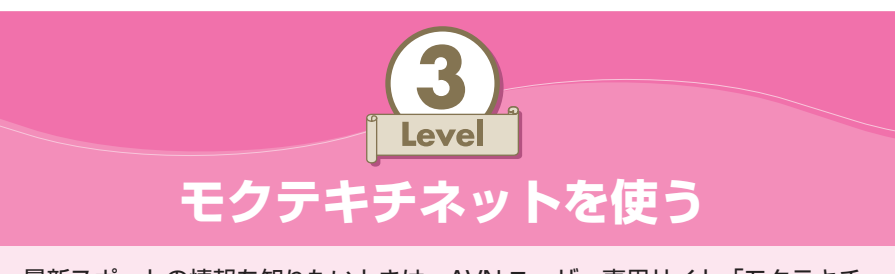

最新スポットの情報を知りたいときは、AVN ユーザー専用サイト「モクテキチ ネット」にアクセスしてみましょう。エリアやジャンルを選ぶだけで、たくさん の情報が手に入ります。

●操作には専用のアプリケーションが必要になります。操作を開始する前に、「モ クテキチ送信アプリ」を携帯電話にダウンロードしてください。「モクテキチ 送信アプリ」は E-iSERV からダウンロードすることができます。

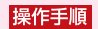

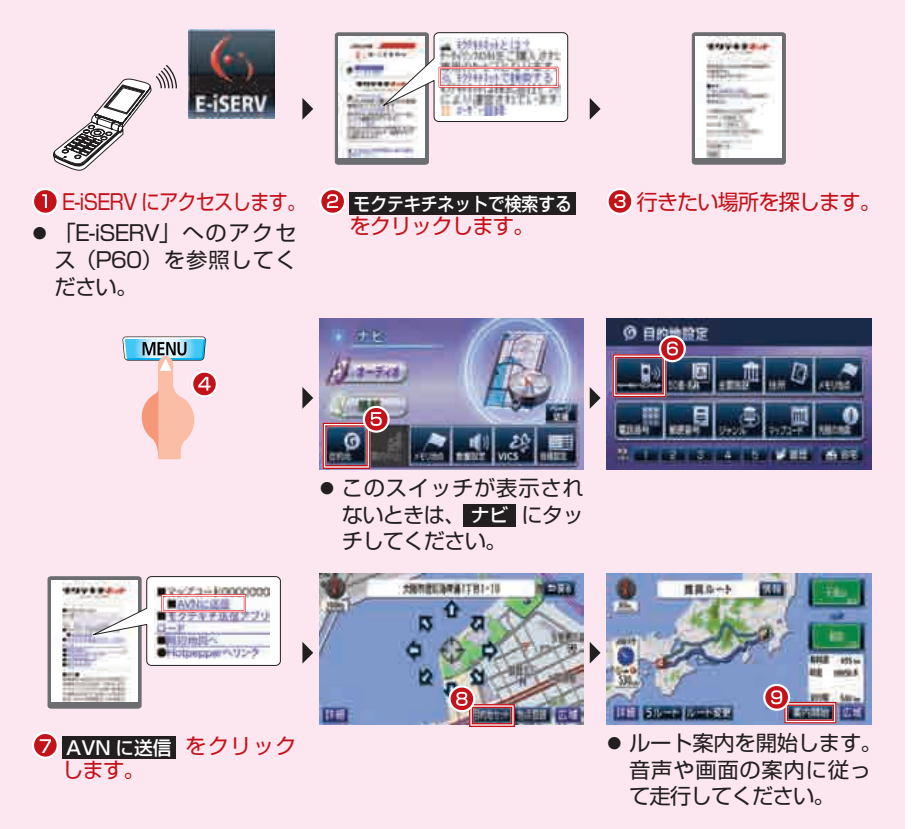

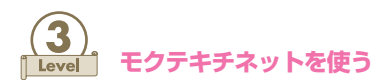

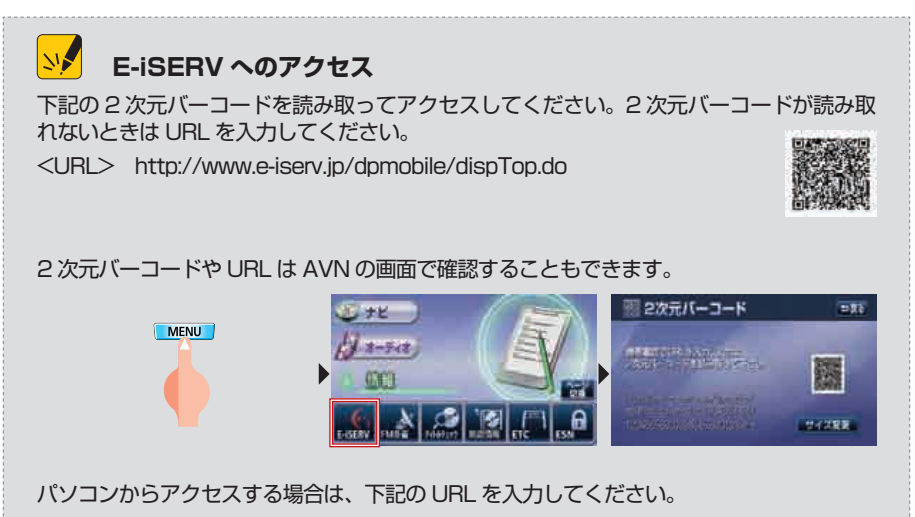

<URL> http://www.fujitsu-ten.co.jp/eclipse/

# У ケータイリンク機能

携帯電話が活躍するのは目的地を探すときだけではありません。AVN をより快適に使うため、E-iSERV には携帯電話とリンクしたいろいろな機能が準備されています。

#### ● Pic-CLIP 送信

携帯電話に保存している画像を AVN に送信して、壁紙やオープニング画に設定することが できます。操作には「Pic-CLIP 送信アプリ」が必要です。

#### ●助手席リモコン

携帯電話を AVN のリモコンとして使いことができます。操作には「助手席リモコンアプリ」 が必要です。

#### ● FLIP MOBILE

FM de TITLE Plus で受信した 2 次元バーコードを携帯電話で読み込んで専用サイト「FLIP MOBILE」へアクセスできます。「FLIP MOBILE」は、着信音やアーティストの情報が入手できるサイトにリンクしています。

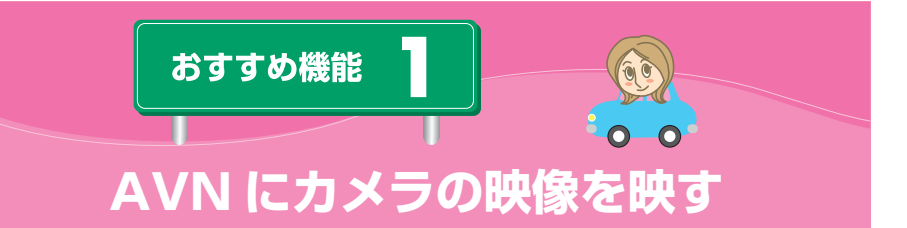

楽しいドライブの第一条件は安全運転。AVN にカメラを接続すれば、細い道を 走るときや駐車場に車を停めるときも安心。ドライバーからは見えにくい場所も、 AVN の画面で簡単に確認できます。

#### ●バックアイカメラ

車の後方を映すカメラです。駐車場への出入りなどの際に、ドライバーの視界に入りにくい、 小さな子供の動きや障害物の位置を確認することができます。

操作手順

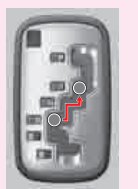

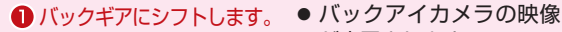

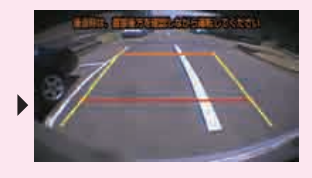

- が表示されます。
- バックギア以外にシフト すると、通常画面にもど ります。

#### ●フロントカメラ

車の左右前方を映すカメラです。見通しの悪い交差点を通過するときや、駐車場や細い路 地への出入りを行うときに、広い範囲を確認することができます。 出会い頭の事故防止などに役立ちます。

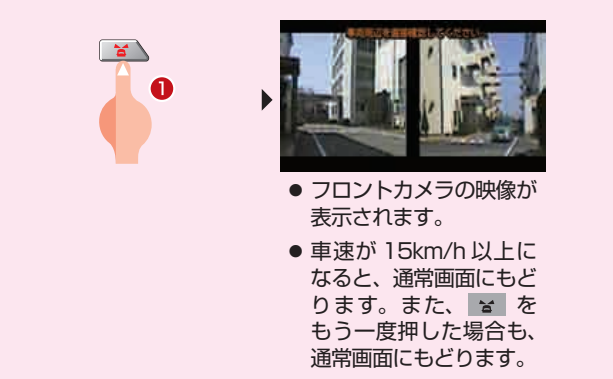

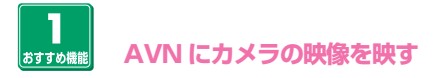

# 👐 フロントカメラ映像の自動表示

車の速度に合わせて、自動でフロントカメラの映像が表示されるように設定することができます。

自動表示を設定した場合、車速が13km/h以上から13km/h以下になると自動でフロントカメラの映像に切り替わります。10km/h以下に減速して走行した後で加速し、車速が10km/h以上になると、自動で通常画面にもどります。

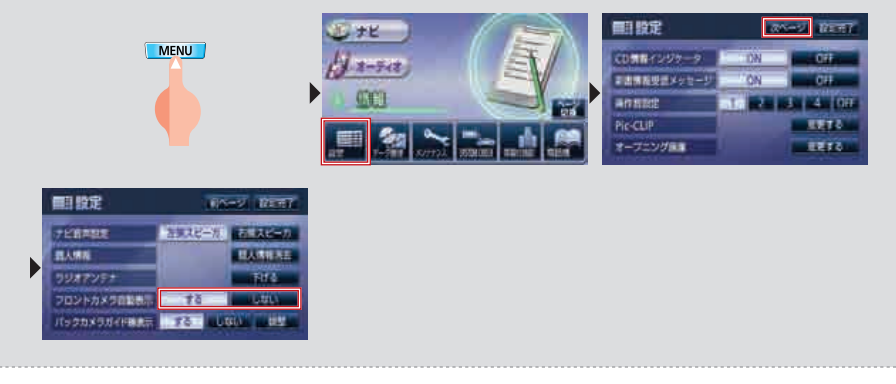

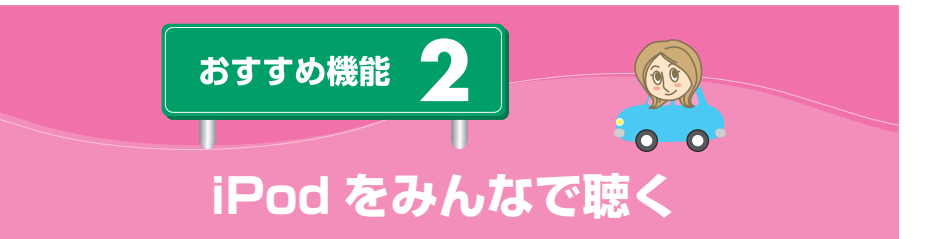

お気に入りの曲が入った iPod。でも、みんなと一緒に楽しめないとドライブ中 は役に立ちません。iPod を AVN に接続すれば、みんなで聴くことができるうえ に、選曲も AVN の画面から行えます。

● iPod の接続には別売の「iPod 接続ケーブル」が必要です。ナビゲーションに 「iPod 接続ケーブル」を取り付けてください。また、iPod から他のアクセサ リを取り外してください。

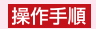

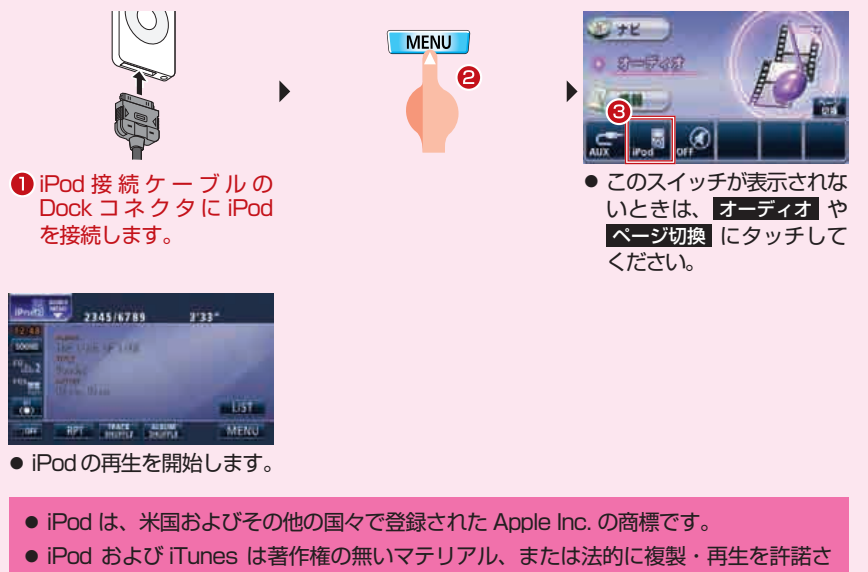

● iPod および iTunes は著作権の無いマテリアル、または法的に複製・再生を許諾されたマテリアルを個人が私的に複製・再生するために使用許諾されるものです。著作権の侵害は法律上禁止されています。

Type5

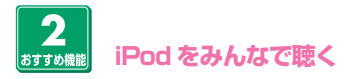

### iPod 以外のポータブルオーディオを聴きたい

iPod 以外のポータブルオーディオは、AVN の AUX 端子に接続して再生することができますが、AVN から操作することはできません。選曲などはポータブルオーディオ本体で行ってください。ポータブルオーディオ接続後、オーディオソースをAUX に切り替えてください。 ポータブルオーディオを接続するには「接続コード」が必要です。AVN に「接続コード」を取り付けてください。

Type5

AVN の機能を使ってみんなで楽しむ方法を覚えたあなた。次は、 オーディオの操作を詳しく理解して、もっと楽しい空間を演出しませんか? → Type3 (P30) へ G0 !!

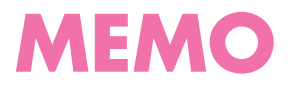

•••

Type5

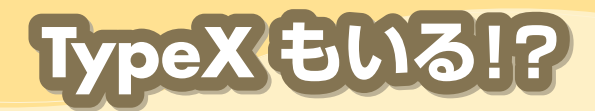

Type1~5の操作を覚えたというあなた。 実は、AVNの機能はこれだけではありません。この本で紹介している 以外にも、AVNには多くの機能や設定が存在しています。

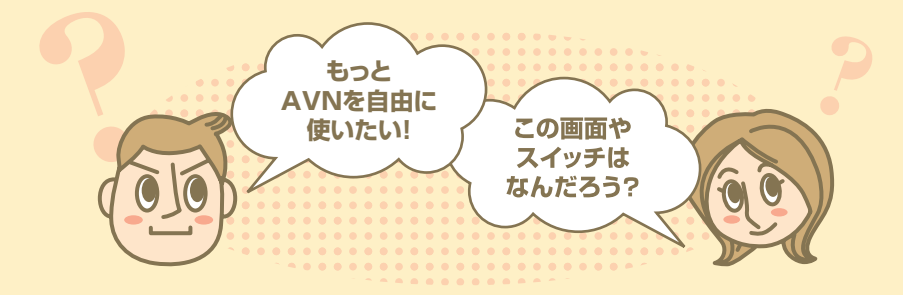

そう思ったあなたは、ぜひ、一緒に入っている「AVN687HD 取扱説明書」を 読んでみてください。まだ知らないAVNの魅力に出会えるはずです。

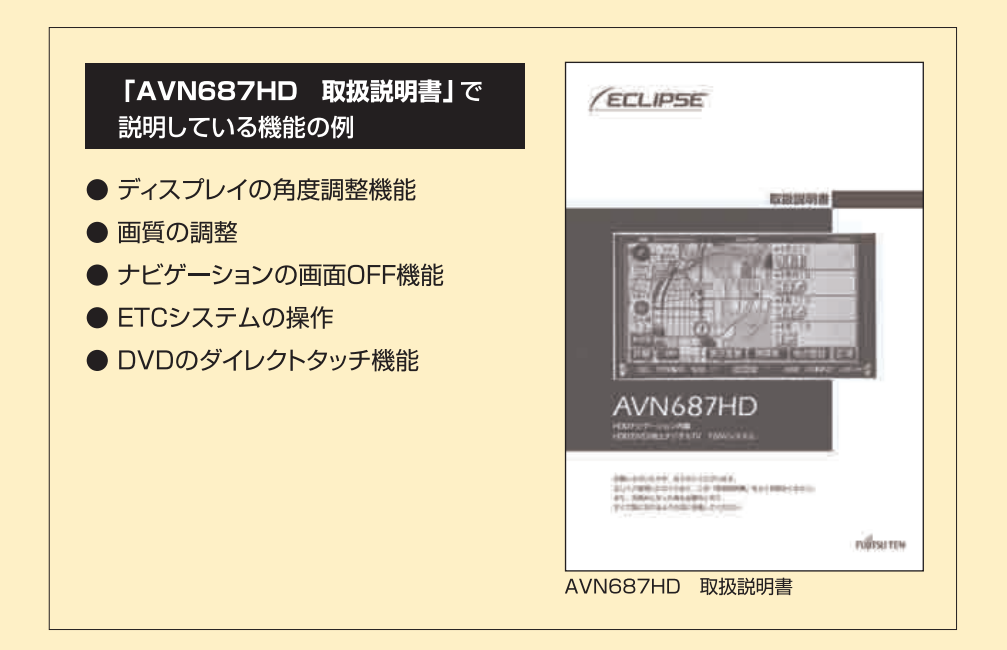

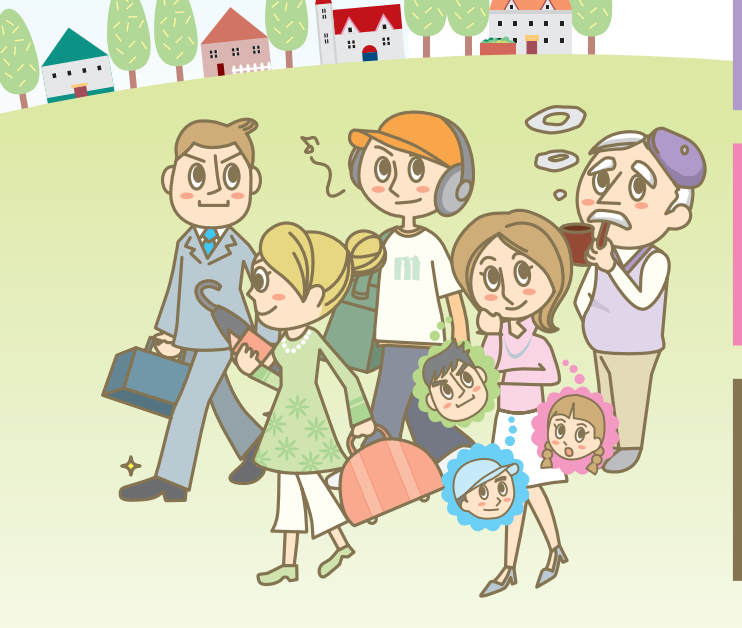

75

全機能を知る → 取扱説明書

みんなで楽しむ **→ Type5** 

設定を変える → Type4

<sup>音楽を聴く</sup> ✦ Type3

<sup>地図を見る</sup> → Type2

<sup>道を調べる</sup> → Type 1

### 商品のアフターサービスに関するお問い合わせは、お買い 求めの販売店またはお客様相談窓口までお願い致します。

# 富士通テン株式会社「お客様相談窓口」

○○ 0120-022210
受付時間 午前10:00~12:00、午後1:00~5:00
(土・日・祝日などを除く)

# 富士通テン株式会社

〒652-8510 神戸市兵庫区御所通1丁目2番28号 電話 神戸(078)671-5081

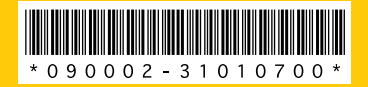

090002-31010700 0709K (D)